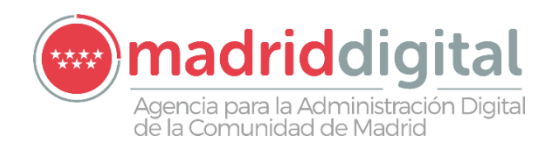

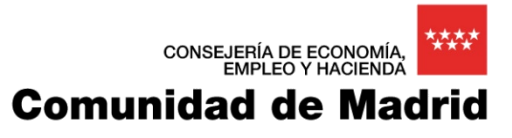

# Sistema de Información para la Gestión de expedientes de Instalaciones y de las Inspecciones realizadas por Agentes colaboradores de la Comunidad de Madrid MANUAL DE USUARIO – CITAS, ACTUACIONES Y CARGAS MASIVAS

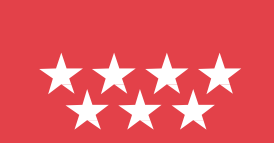

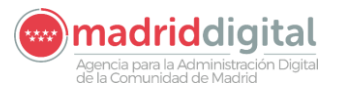

| MANUAL DE USUARIO (MUS)                                                                                                    | Fecha:<br>27/04/2023 |
|----------------------------------------------------------------------------------------------------|----------------------|
| PROYECTO: EXIN - Sistema de Información para la Gestión de expedientes<br>de Instalaciones y de las Inspecciones realizadas por Agentes colaboradores<br>de la Comunidad de Madrid | Versión: 01.00       |

# Hoja de Control del Documento

|               | Nombre y Apellidos | Organización y rol que desempeña | Fecha      |
|---------------|--------------------|----------------------------------|------------|
| Elaborado por | NEORIS             | NEORIS                           | 27/04/2023 |
| Revisado por  |                    |                                  |            |
| Aprobado por  |                    |                                  |            |

# Registro de Cambios

| Versión | Causa del cambio                                                       | Fecha      |
|---------|------------------------------------------------------------------------|------------|
| 1.0     | Elaboración del Manual del Usuario CITAS, ACTUACIONES Y CARGAS MASIVAS | 27/04/2023 |

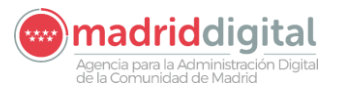

| MANUAL DE USUARIO (MUS)                                                                                                    | Fecha:<br>27/04/2023 |
|----------------------------------------------------------------------------------------------------|----------------------|
| PROYECTO: EXIN - Sistema de Información para la Gestión de expedientes<br>de Instalaciones y de las Inspecciones realizadas por Agentes colaboradores<br>de la Comunidad de Madrid | Versión: 01.00       |

# Contenido

| 1 | Int | roducción                                                 | 50 |
|---|-----|-----------------------------------------------------------|----|
| 2 | Ins | stalaciones                                               | 51 |
|   | 2.1 | Carga Masiva – Carga Masiva de Instalaciones/Instrumentos | 51 |
| 3 | Ac  | tuaciones                                                 | 57 |
| 3 | 3.1 | Actuaciones - Citas                                       | 57 |
|   | 3.2 | Carga Masiva – Carga Masiva de Citas                      | 59 |
| 3 | 3.3 | Actuaciones – Resultado de Actuación                      | 62 |
|   | 3.4 | Carga Masiva – Carga Masiva de Resultados de Actuación    | 66 |
|   | 3.5 | Carga Masiva – Consulta de Cargas Masivas                 | 73 |

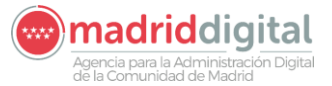

| MANUAL DE USUARIO (MUS)                                                                                                    | Fecha:<br>27/04/2023 |
|----------------------------------------------------------------------------------------------------|----------------------|
| PROYECTO: EXIN - Sistema de Información para la Gestión de expedientes<br>de Instalaciones y de las Inspecciones realizadas por Agentes colaboradores<br>de la Comunidad de Madrid | Versión: 01.00       |

# 1 Introducción

El presente documento describe el uso de las secciones de carga masiva de instalaciones y de la sección completa de Actuaciones. Es posible que alguna de las opciones descritas no le aparezca debido a no tener el permiso para realizar esa acción. Además, las acciones expuestas estarán disponibles para los campos de actuación que así lo tengan definido.

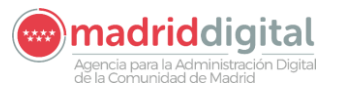

| MANUAL DE USUARIO (MUS)                                                                                                    | Fecha:<br>27/04/2023 |
|----------------------------------------------------------------------------------------------------|----------------------|
| PROYECTO: EXIN - Sistema de Información para la Gestión de expedientes<br>de Instalaciones y de las Inspecciones realizadas por Agentes colaboradores<br>de la Comunidad de Madrid | Versión: 01.00       |

# 2 Instalaciones

# 2.1 Carga Masiva – Carga Masiva de Instalaciones/Instrumentos

La opción de menú Carga Masiva, Carga Masiva de Instalaciones/Instrumentos permite la carga de instalaciones de manera masiva. La pantalla es la siguiente:

| Gestión de Instaliziones Expedientes e Inspecciones<br>Commitad de Madrid                                       | VEXINVUSU1 09 de enero de 2023<br>Últ. Acc. 19 enero 2023 10:14<br>éviso de Securidad |
|----------------------------------------------------------------------------------------------------|---------------------------------------------------------------------------------------|
| inicio / instalaciones / Protocolos / Expedientes / interesados / Actuaciones / Cargas Masivas / Otras Opciones |                                                                                       |
| # > Carga Masiva de Instalaciones/Instrumentos                                                                  |                                                                                       |
| Carga masiva de instalaciones                                                                                   |                                                                                       |
| Campo de Actuación                                                                                              |                                                                                       |
| Fichero de instalaciones 😰 🏷                                                                                    |                                                                                       |
| Descripción                                                                                                    |                                                                                       |
| Plantifia de Carqa masiva de Instalaciones                                                                      |                                                                                       |
|                                                                                                    | Trafar 📀                                                                              |

La ventana contiene los siguientes campos:

- Campo de actuación: Código del campo de actuación a cargar
- Fichero de instalaciones (en formato XLSX)
- Descripción
- Plantilla de Carga masiva de instalaciones
- Descargar catálogo de municipios y calles

Los campos Campo de actuación, el fichero de instalaciones y la descripción son campos obligatorios para la carga masiva de instalaciones/instrumentos. La plantilla de carga masiva de instalaciones descarga el documento Excel a rellenar para la carga de instalaciones. Esta plantilla contiene una primera hoja con datos de la instalación que tiene columnas fijas comunes a todas las instalaciones y columnas propias del campo de actuación seleccionado. Este es un ejemplo de fichero de APQ:

| XI                   |
|----------------------|
| Plantilla_carga_masi |
| va_instalaciones_AP  |

Al pulsar en Descargar catálogo de municipios y calles se descargará un documento Excel con dos hojas: una con la relación del código de municipio y el nombre del municipio y otra hoja con las relaciones de los códigos de calle con las calles para cada municipio.

Al pulsar el botón Tratar se validarán los campos obligatorios y si supera las validaciones realizará la carga del fichero. Sólo se permitirán dentro del mismo fichero instalaciones de un mismo campo de actuación, no permitiéndose la mezcla de actuaciones de distintos campos. También habrá un límite máximo de instalaciones dentro del fichero por cuestiones de rendimiento a la hora cargarlas y validarlas. Este límite se establece por campo de actuación.

La primera hoja contiene los siguientes campos:

Datos comunes a todos los campos de actuación.

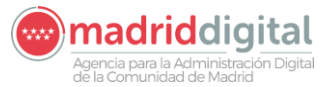

| MANUAL DE USUARIO (MUS)                                                                                                    | Fecha:<br>27/04/2023 |
|----------------------------------------------------------------------------------------------------|----------------------|
| PROYECTO: EXIN - Sistema de Información para la Gestión de expedientes<br>de Instalaciones y de las Inspecciones realizadas por Agentes colaboradores<br>de la Comunidad de Madrid | Versión: 01.00       |

- IDENTIFICADOR: Identificador para la instalación a cargar.
- ACCION\_A\_REALIZAR: Código referente a la acción que se quiere realizar. Podrá tener los valores ALTA, BAJA o MODIFICACION.
- COD\_CAMPO\_ACTUACION: Campo de actuación, debe corresponderse con el valor seleccionado en el combo de Campo de Actuación.
- COD\_TIPO\_INSTALACION: Código del tipo de instalación, es un valor parametrizado por Campo de Actuación.
- COD\_EXIN\_INSTALACION: Código identificativo de la instalación.
- FEC\_ALTA\_INSTALACION: Fecha de alta de la instalación.
- FEC\_BAJA\_INSTALACION: Fecha de baja de la instalación si corresponde.
- MOTIVO\_BAJA\_INSTALACION: Motivo de la baja de la instalación si corresponde.
- NUMERO\_REIN\_INSTALACION: Número REIN de la instalación.
- DENOMINACION\_INSTALACION: Denominación de la instalación.
- COD\_ESTADO\_INSTALACION: Código del estado de la instalación. Se valida en base al valor que lleve el campo ACCION\_A\_REALIZAR.
- COD\_PAIS\_INSTALACION: Código del país en el que está situada la instalación.
- COD\_PROVINCIA\_INSTALACION: Código de la provincia en la que está situada la instalación.
- COD\_MUNICIPIO\_INSTALACION: Código del municipio en el que está situada la instalación.
- LOCALIDAD\_INSTALACION: Localidad en la que está situada la instalación.
- COD\_TIPO\_VIA\_INSTALACION: Código del tipo de vía en la que está situada la instalación.
- COD\_TIPO\_NUMERACION\_INSTALACION: Código del tipo de numeración de la vía en la que está situada la instalación.
- DENOMINACION\_VIA\_INSTALACION: Literal de la vía en la que está situada la instalación.
- NUM\_VIA\_INSTALACION: Número de la vía en la que está situada la instalación.
- BLOQUE\_INSTALACION: Bloque de la dirección en la que está situada la instalación.
- PORTAL\_INSTALACION: Portal de la dirección en la que está situada la instalación.
- ESCALERA\_INSTALACION: Escalera de la dirección en la que está situada la instalación.
- PLANTA\_INSTALACION: Planta de la dirección en la que está situada la instalación.
- PUERTA\_INSTALACION: Puerta de la dirección en la que está situada la instalación.
- COD\_POSTAL\_INSTALACION: Código postal de la dirección en la que está situada la instalación.

Agencia para la Administración Digital

# MANUAL DE USUARIO (MUS)

PROYECTO: EXIN - Sistema de Información para la Gestión de expedientes de Instalaciones y de las Inspecciones realizadas por Agentes colaboradores de la Comunidad de Madrid Fecha:

27/04/2023

- OTROS\_DATOS\_UBICACION\_INSTALACION: Otros datos referentes a la ubicación de la instalación.
- REFERENCIA\_CATASTRAL\_INSTALACION: Referencia catastral de la instalación.
- COORDENADA\_X\_INSTALACION: Coordenada X de la ubicación de la instalación.
- COORDENADA\_Y\_INSTALACION: Coordenada Y de la ubicación de la instalación.
- OBSERVACIONES\_INSTALACION: Observaciones de la instalación.
- FECHA\_ULTIMA\_ACTUACION: Fecha de la última actuación que ha tenido la instalación.
- FECHA\_LIMITE\_PROXIMA\_INSPECCION: Fecha límite para la próxima inspección de la instalación.
- TIPO\_DOCUMENTO: Tipo de documento del titular de la instalación.
- NIF\_TITULAR: Número de documento del titular.
- RAZON\_SOCIAL\_TITULAR: Razón social del titular.
- NOMBRE\_TITULAR: Nombre del titular.
- APELLIDO1\_TITULAR: Primer apellido del titular.
- APELLIDO2\_TITULAR: Segundo apellido del titular.
- COD\_PAIS\_TITULAR: Código del país de la dirección del titular.
- COD\_PROVINCIA\_TITULAR: Código de la provincia de la dirección del titular.
- COD\_MUNICIPIO\_TITULAR: Código del municipio de la dirección del titular.
- LOCALIDAD\_TITULAR: Localidad de la dirección del titular.
- COD\_TIPO\_VIA\_TITULAR: Código del tipo de vía de la dirección del titular.
- COD\_TIPO\_NUMERACION\_TITULAR: Código del tipo de numeración de la dirección del titular.
- DENOMINACION\_VIA\_TITULAR: Nombre de la vía de la dirección del titular.
- NUM\_VIA\_TITULAR: Número de vía de la dirección del titular.
- BLOQUE\_TITULAR: Bloque de la dirección del titular.
- PORTAL\_TITULAR: Portal de la dirección del titular.
- ESCALERA\_TITULAR: Escalera de la dirección del titular.
- PLANTA\_TITULAR: Planta de la dirección del titular.
- PUERTA\_TITULAR: Puerta de la dirección del titular.
- COD\_POSTAL\_TITULAR: Código postal de la dirección del titular.
- OTROS\_DATOS\_UBICACION\_TITULAR: Otros datos de la ubicación del titular.
- TLF\_FIJO\_TITULAR: Teléfono fijo del titular.

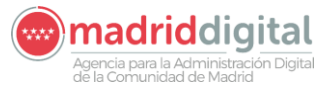

| MANUAL DE USUARIO (MUS)                                                                                                    | Fecha:<br>27/04/2023 |
|----------------------------------------------------------------------------------------------------|----------------------|
| PROYECTO: EXIN - Sistema de Información para la Gestión de expedientes<br>de Instalaciones y de las Inspecciones realizadas por Agentes colaboradores<br>de la Comunidad de Madrid | Versión: 01.00       |

- TLF\_MOVIL\_TITULAR: Teléfono móvil del titular.
- EMAIL\_TITULAR: Correo electrónico del titular.
- COD\_ORIGEN\_INSTALACION: Código de origen de la instalación si está siendo migrada de otra aplicación.

Los datos particulares dependerán del campo de actuación.

Además de la hoja de datos de la instalación, la plantilla cuenta con otras dos hojas. La segunda hoja es la referente a los componentes de la instalación. Esta hoja tendrá dos campos comunes:

- IDENTIFICADOR: Identificador de la instalación sobre la que se está cargando el componente.
- TIPO DE COMPONENTE: Tipo de componente que se está cargando.

El resto de los campos serán los campos que puede tener cualquier componente del Campo de Actuación asociado a la instalación que se está cargando. Deberán rellenarse solamente los campos que correspondan con el tipo de componente en cuestión.

La última hoja es la correspondiente a las personas relacionadas de la instalación. Esta hoja será común para todos los Campos de Actuación y tendrá los siguientes campos:

- IDENTIFICADOR: Identificador de la instalación sobre la que se está cargando la persona relacionada.
- ROL\_PERSONA: Rol de la persona relacionada.
- AVISO: S o N en función de si la persona relacionada tiene activado el aviso o no.
- TIPO\_DOCUMENTO: Tipo de documento de la persona relacionada.
- NIF\_PERSONA: Número de documento de la persona relacionada.
- RAZON\_SOCIAL\_PERSONA: Razón social de la persona relacionada.
- NOMBRE\_PERSONA: Nombre de la persona relacionada.
- APELLIDO1\_PERSONA: Primer apellido de la persona relacionada.
- APELLIDO2\_PERSONA: Segundo apellido de la persona relacionada.
- COD\_PAIS\_PERSONA: Código del país de la dirección de la persona relacionada.
- COD\_PROVINCIA\_PERSONA: Código de la provincia de la dirección de la persona relacionada.
- COD\_MUNICIPIO\_PERSONA: Código del municipio de la dirección de la persona relacionada.
- LOCALIDAD\_PERSONA: Localidad de la dirección de la persona relacionada.
- COD\_TIPO\_VIA\_PERSONA: Código del tipo de vía de la dirección de la persona relacionada.
- COD\_TIPO\_NUMERACION\_PERSONA: Código del tipo de numeración de la dirección de la persona relacionada.
- DENOMINACION\_VIA\_PERSONA: Nombre de la vía de la dirección de la persona relacionada.

Agencia para la Administración Digital de la Comunidad de Madrid

#### consejería de economía, EMPLEO Y HACIENDA Comunidad de Madrid

| MANUAL DE USUARIO (MUS)                                                                                                    | Fecha:<br>27/04/2023 |
|----------------------------------------------------------------------------------------------------|----------------------|
| PROYECTO: EXIN - Sistema de Información para la Gestión de expedientes<br>de Instalaciones y de las Inspecciones realizadas por Agentes colaboradores<br>de la Comunidad de Madrid | Versión: 01.00       |

- NUM\_VIA\_PERSONA: Número de vía de la dirección de la persona relacionada.
- BLOQUE\_PERSONA: Bloque de la dirección de la persona relacionada.
- PORTAL\_PERSONA: Portal de la dirección de la persona relacionada.
- ESCALERA\_PERSONA: Escalera de la dirección de la persona relacionada.
- PLANTA\_PERSONA: Planta de la dirección de la persona relacionada.
- PUERTA\_PERSONA: Puerta de la dirección de la persona relacionada.
- COD\_POSTAL\_PERSONA: Código postal de la dirección de la persona relacionada.
- OTROS\_DATOS\_UBICACION\_PERSONA: Otros datos de la ubicación de la persona relacionada.
- TLF\_FIJO\_PERSONA: Teléfono fijo de la persona relacionada.
- TLF\_MOVIL\_PERSONA: Teléfono móvil de la persona relacionada.
- EMAIL\_PERSONA: Correo electrónico de la persona relacionada.

Una vez informado el Excel según la definición previa se puede cargar en el sistema en la pantalla Carga masiva de Instalaciones/Instrumentos. Al pulsar el botón Tratar se validará cada una de las filas contenidas en el Excel:

| Inicio Instalaciones Protoco                  | olos / Expedientes / Interesados / Actuaciones / Cargas Masivas - Gestión Avisos / Otras Opciones |         |
|-----------------------------------------------|---------------------------------------------------------------------------------------------------|---------|
| 🖷 > Carga Masiva de Instalaciones/            | Anstrumentos                                                                                      |         |
| Carga masiva de instalaciones                 |                                                                                                   |         |
| Campo de Actuación                            | APG - Almaconamiento do Productos Guímicos 🖻                                                      |         |
| Fichero de instalaciones                      | 😰 🏷 [Plantilla_carga_mativa_Instalaciones_proveba.vtxx                                            |         |
| Descripción                                   | Instaluciones                                                                                     |         |
| Plantilla de Carga masiva de<br>Instalaciones | 0                                                                                                 |         |
|                                               | T                                                                                                 | ratar 📀 |

Una vez finalizado el proceso aparecerá la siguiente pantalla con el detalle de las filas contenidas en el Excel y el número de lote asignado

| Inicio Instalaciones Protoc                   | alos Expedientes Interesados Actuaciones Cargas Mastivas Gestión Avrsos Otras Opciones |  |  |  |  |  |  |  |  |
|-----------------------------------------------|----------------------------------------------------------------------------------------|--|--|--|--|--|--|--|--|
| 🐐 > Carga Masiva de Instalaciones             | R > Carga Masiva de Instalaciones/Instrumentos                                         |  |  |  |  |  |  |  |  |
| V Se ha creado el Lote núm                    | ero 10230                                                                              |  |  |  |  |  |  |  |  |
| Carga masiva de instalaciones                 |                                                                                        |  |  |  |  |  |  |  |  |
| Campo de Actuación                            | APQ - Almacenamiento de Productos Culmicos 🧧                                           |  |  |  |  |  |  |  |  |
| Fichero de instalaciones                      | 😥 🏷 [Pantila_canga_maxiw_instalaciones_proveba.shx                                     |  |  |  |  |  |  |  |  |
| Descripción                                   | Instalaciones                                                                          |  |  |  |  |  |  |  |  |
| Plantilla de Carga masiva de<br>Instalaciones | 0                                                                                      |  |  |  |  |  |  |  |  |

Al pulsar el botón 'Ver documento errores' se descargará el PDF de errores con los errores de validación producidos en el tratamiento del fichero Excel. A continuación, se muestra un ejemplo de este fichero:

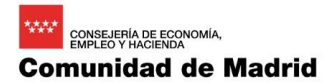

Agencia para la Administración Digital

| MANUAL DE USUARIO (MUS)                                                                                                    | Fecha:<br>27/04/2023 |
|----------------------------------------------------------------------------------------------------|----------------------|
| PROYECTO: EXIN - Sistema de Información para la Gestión de expedientes<br>de Instalaciones y de las Inspecciones realizadas por Agentes colaboradores<br>de la Comunidad de Madrid | Versión: 01.00       |
|                                                                                                    |                      |

## Carga masiva de instalaciones

Fecha: 03/01/2023

Detalle de los problemas detectados

| Económica e Industrial |
|------------------------|
|------------------------|

### Errores detectados en la línea 1

| Error | Columna              | Detalle del error              | Observaciones       |
|-------|----------------------|--------------------------------|---------------------|
| CATA  | COD_PAIS_INSTALACION | El código de país debe ser ESP | Valor informado: ES |
| CATA  | COD_PAIS_TITULAR     | El código de país debe ser ESP | Valor informado: ES |

La instalación que supere TODAS las validaciones quedará en estado "Correcta" mientras que aquella cita que NO supere TODAS las validaciones quedará en estado "Con errores".

En ambos casos, el estado de la carga quedará en "Procesada" y se habrá calculado y grabado su número de lote, la descripción de este, el estado del lote, la fecha y hora de carga, el usuario que la ha realizado, el total de filas del Excel tratadas, el total de filas del Excel correctas y el total de filas del Excel con errores.

El detalle de las cargas realizadas y errores producidos puede verse también desde la opción Cargas Masivas, Consulta de Cargas Masivas.

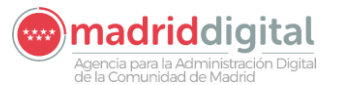

| MANUAL DE USUARIO (MUS)                                                                                                    | Fecha:<br>27/04/2023 |
|----------------------------------------------------------------------------------------------------|----------------------|
| PROYECTO: EXIN - Sistema de Información para la Gestión de expedientes<br>de Instalaciones y de las Inspecciones realizadas por Agentes colaboradores | Versión: 01.00       |
| de la Comunidad de Madrid                                                                                                    |                      |

# 3 Actuaciones

La opción de menú Actuaciones permite el alta de Citas en el sistema de manera individual o de manera masiva a través de un fichero Excel. Una vez planificadas las citas los inspectores realizarán la inspección de la instalación e incluirán el resultado de esta en la Actuación de manera individual o de manera masiva a través de la carga de un Excel. Existen las siguientes opciones de menú

- Actuaciones → Citas
- Actuaciones → Resultados de Actuación
- Carga Masiva → Carga Masiva de Citas
- Carga Masiva → Carga Masiva de Resultados de actuaciones
- Carga Masiva → Consulta de Cargas Masivas

# 3.1 Actuaciones - Citas

Desde la opción de menú Actuaciones – Citas se permite buscar Citas en el sistema y crear citas de manera individual. La pantalla es la siguiente:

| Organismo                                                                                                    |                                                                                                    | 0 🏷                                                                                                    |                                                                                                    |                                                                                                    |                                                                                            |                                                                                                    |                                                                                                    |                                                                                                    |                                    |                                                                                                    |                                                                               |
|----------------------------------------------------------------------------------------------------|----------------------------------------------------------------------------------------------------|----------------------------------------------------------------------------------------------------|----------------------------------------------------------------------------------------------------|----------------------------------------------------------------------------------------------------|--------------------------------------------------------------------------------------------|----------------------------------------------------------------------------------------------------|----------------------------------------------------------------------------------------------------|----------------------------------------------------------------------------------------------------|------------------------------------|----------------------------------------------------------------------------------------------------|-------------------------------------------------------------------------------|
| nspector                                                                                                    |                                                                                                    | @ <b>`</b> >                                                                                                    |                                                                                                    |                                                                                                    |                                                                                            |                                                                                                    |                                                                                                    |                                                                                                    |                                    |                                                                                                    |                                                                               |
| Código de Instalación                                                                                                    |                                                                                                    | Ø 🏷                                                                                                    |                                                                                                    |                                                                                                    |                                                                                            |                                                                                                    |                                                                                                    |                                                                                                    |                                    |                                                                                                    |                                                                               |
| Código de cita                                                                                                    |                                                                                                    |                                                                                                    |                                                                                                    |                                                                                                    |                                                                                            |                                                                                                    |                                                                                                    |                                                                                                    |                                    |                                                                                                    |                                                                               |
| Campo de Actuación                                                                                                    |                                                                                                    | <ul> <li>✓</li> </ul>                                                                                                    | Tipo de Actua                                                                                                    | ción                                                                                                    |                                                                                            |                                                                                                    |                                                                                                    |                                                                                                    |                                    | <b>9</b> >                                                                                                    |                                                                               |
| Fecha Cita                                                                                                    | Desde                                                                                                    | Hasta                                                                                                    | Estado Cita                                                                                                    |                                                                                                    |                                                                                            | ~                                                                                                    |                                                                                                    |                                                                                                    |                                    |                                                                                                    |                                                                               |
| Hora cita (desde)                                                                                                    |                                                                                                    | Hora cita (hasta                                                                                                    | 1)                                                                                                    |                                                                                                    | N° c                                                                                       | le lote                                                                                                    |                                                                                                    |                                                                                                    |                                    |                                                                                                    |                                                                               |
| Filtrar 🚺 Borrar filtros                                                                                                    | 6                                                                                                    |                                                                                                    |                                                                                                    |                                                                                                    |                                                                                            |                                                                                                    |                                                                                                    |                                                                                                    |                                    |                                                                                                    |                                                                               |
|                                                                                                    |                                                                                                    |                                                                                                    |                                                                                                    |                                                                                                    |                                                                                            |                                                                                                    |                                                                                                    |                                                                                                    |                                    |                                                                                                    |                                                                               |
| Código cita                                                                                                    | Código instalación                                                                                                    | Dirección instalación                                                                                                    | Tipo Actuación                                                                                                    | Fecha cita                                                                                                    | Hora cita                                                                                  | Campo Actuación                                                                                                    | Cod. protocolo                                                                                                    | Inspector                                                                                                    | Nº lote                            | Estado cita                                                                                                    | Consult                                                                       |
| Código cita<br>CIT-00010678-10                                                                                                    | Código instalación<br>APQ-02010605-11                                                                                                    | Dirección instalación<br>Calle de abada 3, 28013                                                                                                    | Tipo Actuación<br>Inspección Periódica                                                                                                    | Fecha cita<br>10/03/2023                                                                                                    | Hora cita<br>17:10                                                                         | Campo Actuación<br>Almacenamiento de Productos Químicos                                                                                                    | Cod. protocolo<br>ProtocoloPrueba                                                                                                    | Inspector<br>pedro lopez                                                                                                    | Nº lote<br>10312                   | Estado cita<br>Planificada                                                                                                    | Consult                                                                       |
| Código cita CIT-00010678-10 CIT-00010681-10                                                                                                    | Código instalación<br>APQ-02010605-11<br>APQ-02010606-09                                                                                                    | Dirección instalación<br>Calle de abada 3, 28013<br>Calle de abada 4, 28013                                                                                                    | Tipo Actuación<br>Inspección Periódica<br>Inspección Periódica                                                                                                    | Fecha cita<br>10/03/2023<br>09/03/2023                                                                                                   | Hora cita<br>17:10<br>12:10                                                                | Campo Actuación<br>Almacenamiento de Productos Químicos<br>Almacenamiento de Productos Químicos                                                                                                    | Cod. protocolo<br>ProtocoloPrueba<br>ProtocoloPrueba                                                                                                    | Inspector<br>pedro lopez<br>pedro lopez                                                                                                    | Nº lote<br>10312<br>10313          | Estado cita<br>Planificada<br>Planificada                                                                                                    | Consult<br>(2)<br>(2)                                                         |
| Código cita           CIT-00010678-10           CIT-00010681-10           CIT-00010682-08                                                                                                    | Código instalación           APQ-02010605-11           APQ-02010606-09           APQ-02010608-05                                                                                                    | Dirección instalación<br>Calle de abada 3, 28013<br>Calle de abada 4, 28013<br>Calle de abada 1, 28013                                                                                                    | Tipo Actuación<br>Inspección Periódica<br>Inspección Periódica<br>Inspección Periódica                                                                                                 | Fecha cita<br>10/03/2023<br>09/03/2023<br>09/03/2023                                                                                     | Hora cita<br>17:10<br>12:10<br>12:10                                                       | Campo Actuación<br>Almacenamiento de Productos Químicos<br>Almacenamiento de Productos Químicos<br>Almacenamiento de Productos Químicos                                                                                                    | Cod. protocolo<br>ProtocoloPrueba<br>ProtocoloPrueba<br>ProtocoloPrueba                                                                                                | Inspector<br>pedro lopez<br>pedro lopez<br>pedro lopez                                                                                                    | Nº lote<br>10312<br>10313<br>10315 | Estado cita<br>Planificada<br>Planificada<br>Planificada                                                                                           | Consult<br>9<br>9<br>9                                                        |
| Código cita           CIT-00010678-10           CIT-00010681-10           CIT-00010682-08           CIT-00010683-06                                                                                                    | Código instalación           APQ-02010605-11           APQ-02010606-09           APQ-02010608-05           APQ-02010608-05                                                                                                    | Dirección instalación<br>Calle de abada 3, 28013<br>Calle de abada 4, 28013<br>Calle de abada 1, 28013<br>Calle de abada 1, 28013                                                                                                    | Tipo Actuación<br>Inspección Periódica<br>Inspección Periódica<br>Inspección Periódica<br>Inspección Periódica                                                                         | Fecha cita<br>10/03/2023<br>09/03/2023<br>09/03/2023<br>28/02/2023                                                                       | Hora cita<br>17:10<br>12:10<br>12:10<br>10:00                                              | Campo Actuación<br>Almacenamiento de Productos Químicos<br>Almacenamiento de Productos Químicos<br>Almacenamiento de Productos Químicos<br>Almacenamiento de Productos Químicos                                                                                                    | Cod. protocolo<br>ProtocoloPrueba<br>ProtocoloPrueba<br>ProtocoloPrueba<br>ProtocoloPrueba                                                                             | Inspector       pedro lopez       pedro lopez       pedro lopez       olga olias                                                                                                    | Nº lote<br>10312<br>10313<br>10315 | Estado cita<br>Planificada<br>Planificada<br>Planificada<br>Planificada                                                                            | Consult<br>9<br>9<br>9<br>9                                                   |
| Código cita           CIT-00010678-10           CIT-00010681-10           CIT-00010682-08           CIT-00010683-06           CIT-00010669-11                                                                                                    | Código instalación           APQ-02010605-11           APQ-02010606-09           APQ-02010608-05           APQ-02010601-05           APQ-02010566-06                                                                               | Dirección instalación<br>Calle de abada 3, 28013<br>Calle de abada 4, 28013<br>Calle de abada 4, 28013<br>Calle de abada 1, 28013<br>Calle de abada 4, 28013<br>Calle de abada 3, 28013                                                                                                    | Tipo Actuación<br>Inspección Periódica<br>Inspección Periódica<br>Inspección Periódica<br>Inspección Periódica<br>Inspección Periódica                                                 | Fecha cita<br>10/03/2023<br>09/03/2023<br>09/03/2023<br>28/02/2023<br>28/02/2023                                                         | Hora cita<br>17:10<br>12:10<br>12:10<br>10:00<br>09:00                                     | Campo Actuación<br>Almacenamiento de Productos Químicos<br>Almacenamiento de Productos Químicos<br>Almacenamiento de Productos Químicos<br>Almacenamiento de Productos Químicos                                                                                                    | Cod. protocolo<br>ProtocoloPrueba<br>ProtocoloPrueba<br>ProtocoloPrueba<br>ProtocoloPrueba<br>ProtocoloPrueba                                                          | Inspector<br>pedro lopez<br>pedro lopez<br>pedro lopez<br>olga olias<br>olga olias                                                                                                    | Nº lote<br>10312<br>10313<br>10315 | Estado cita<br>Planificada<br>Planificada<br>Planificada<br>Planificada<br>Planificada                                                             | Consult<br>9<br>9<br>9<br>9<br>9<br>9                                         |
| Código cita           CIT-00010678-10           CIT-00010681-10           CIT-00010682-08           CIT-00010683-06           CIT-00010669-11           CIT-00010676-03                                                                                                    | Código instalación<br>APQ-02010605-11<br>APQ-02010606-09<br>APQ-02010608-05<br>APQ-02010611-05<br>APQ-02010566-06<br>APQ-02010603-04                                                                                               | Dirección instalación<br>Calle de abada 3, 28013<br>Calle de abada 4, 28013<br>Calle de abada 4, 28013<br>Calle de abada 4, 28013<br>Calle de abada 3, 28013<br>Calle de abada 1, 28013                                                                                                    | Tipo Actuación<br>Inspección Periódica<br>Inspección Periódica<br>Inspección Periódica<br>Inspección Periódica<br>Inspección Periódica                                                 | Fecha cita<br>10/03/2023<br>09/03/2023<br>09/03/2023<br>28/02/2023<br>28/02/2023<br>28/02/2023                                           | Hora cita<br>17:10<br>12:10<br>12:10<br>10:00<br>09:00<br>08:10                            | Campo Actuación<br>Almacenamiento de Productos Químicos<br>Almacenamiento de Productos Químicos<br>Almacenamiento de Productos Químicos<br>Almacenamiento de Productos Químicos<br>Almacenamiento de Productos Químicos                                                                                                    | Cod. protocolo<br>ProtocoloPrueba<br>ProtocoloPrueba<br>ProtocoloPrueba<br>ProtocoloPrueba<br>ProtocoloPrueba                                                          | Inspector<br>pedro lopez<br>pedro lopez<br>olga olias<br>olga olias<br>olga olias                                                                                                    | Nº lote<br>10312<br>10313<br>10315 | Estado cita<br>Planificada<br>Planificada<br>Planificada<br>Planificada<br>Planificada                                                             | Consult<br>9<br>9<br>9<br>9<br>9<br>9                                         |
| Código cita<br>CIT-00010678-10<br>CIT-00010681-10<br>CIT-00010682-08<br>CIT-00010683-06<br>CIT-00010698-11<br>CIT-0001067-03<br>CIT-00010677-01                                                                                                    | Código instalación           APQ-02010605-11           APQ-02010606-09           APQ-02010608-05           APQ-02010601-05           APQ-02010611-05           APQ-02010666-06           APQ-02010603-04           APQ-02010464-03 | Dirección instalación<br>Calle de abada 3, 28013<br>Calle de abada 4, 28013<br>Calle de abada 4, 28013<br>Calle de abada 4, 28013<br>Calle de abada 3, 28013<br>Calle de abada 1, 28013<br>Calle de abada 3, 28013                                                                                  | Tipo Actuación<br>Inspección Periódica<br>Inspección Periódica<br>Inspección Periódica<br>Inspección Periódica<br>Inspección Periódica<br>Inspección Periódica                         | Fecha cita<br>10/03/2023<br>09/03/2023<br>09/03/2023<br>28/02/2023<br>28/02/2023<br>28/02/2023<br>28/02/2023                             | Hora cita<br>17:10<br>12:10<br>12:10<br>10:00<br>09:00<br>08:10<br>08:00                   | Campo Actuación<br>Almacenamiento de Productos Químicos<br>Almacenamiento de Productos Químicos<br>Almacenamiento de Productos Químicos<br>Almacenamiento de Productos Químicos<br>Almacenamiento de Productos Químicos<br>Almacenamiento de Productos Químicos                                                                                 | Cod. protocolo<br>ProtocoloPrueba<br>ProtocoloPrueba<br>ProtocoloPrueba<br>ProtocoloPrueba<br>ProtocoloPrueba<br>ProtocoloPrueba                                       | Inspector<br>pedro lopez<br>pedro lopez<br>pedro lopez<br>olga olias<br>olga olias<br>olga olias<br>olga olias                                                                                                    | Nº lote<br>10312<br>10313<br>10315 | Estado cita<br>Planificada<br>Planificada<br>Planificada<br>Planificada<br>Planificada<br>Planificada<br>Planificada                               | Consult<br>9<br>9<br>9<br>9<br>9<br>9<br>9<br>9<br>9<br>9<br>9                |
| Código cita<br>CIT-00010678-10<br>CIT-00010682-08<br>CIT-00010683-06<br>CIT-00010669-11<br>CIT-00010678-03<br>CIT-00010677-01<br>CIT-00010689-05                                                                                                    | Código instalación<br>APQ-02010605-11<br>APQ-02010606-09<br>APQ-02010608-05<br>APQ-02010608-05<br>APQ-02010661-05<br>APQ-02010660-04<br>APQ-0201064-03<br>APQ-02010640-07                                                          | Dirección instalación<br>Calle de abada 3, 28013<br>Calle de abada 4, 28013<br>Calle de abada 1, 28013<br>Calle de abada 1, 28013<br>Calle de abada 3, 28013<br>Calle de abada 3, 28013<br>Calle de abada 3, 28013<br>Calle de abada 3, 28013                                                       | Tipo Actuación<br>Inspección Periódica<br>Inspección Periódica<br>Inspección Periódica<br>Inspección Periódica<br>Inspección Periódica<br>Inspección Periódica                         | Fecha cita<br>10/03/2023<br>09/03/2023<br>09/03/2023<br>28/02/2023<br>28/02/2023<br>28/02/2023<br>28/02/2023<br>28/02/2023               | Hora cita<br>17:10<br>12:10<br>12:10<br>10:00<br>09:00<br>08:10<br>08:00<br>07:02          | Campo Actuación<br>Almacenamiento de Productos Químicos<br>Almacenamiento de Productos Químicos<br>Almacenamiento de Productos Químicos<br>Almacenamiento de Productos Químicos<br>Almacenamiento de Productos Químicos<br>Almacenamiento de Productos Químicos<br>Almacenamiento de Productos Químicos                                         | Cod. protocolo<br>ProtocoloPrueba<br>ProtocoloPrueba<br>ProtocoloPrueba<br>ProtocoloPrueba<br>ProtocoloPrueba<br>ProtocoloPrueba<br>ProtocoloPrueba                    | Inspector<br>pedro lopez<br>pedro lopez<br>pedro lopez<br>olga olias<br>olga olias<br>olga olias<br>olga olias<br>olga olias                                                                                                    | Nº lote<br>10312<br>10313<br>10315 | Estado cita<br>Planificada<br>Planificada<br>Planificada<br>Planificada<br>Planificada<br>Planificada<br>Planificada<br>Planificada                | Consult<br>9<br>9<br>9<br>9<br>9<br>9<br>9<br>9<br>9<br>9<br>9<br>9<br>9      |
| Código cita           CIT-00010678-10           CIT-00010681-10           CIT-00010682-08           CIT-00010683-06           CIT-00010678-03           CIT-00010678-03           CIT-00010677-01           CIT-00010678-05           CIT-00010678-05           CIT-00010674-07 | Código instalación<br>APQ-02010605-11<br>APQ-02010606-09<br>APQ-02010608-05<br>APQ-02010608-05<br>APQ-02010608-06<br>APQ-02010603-04<br>APQ-02010603-04<br>APQ-02010610-07<br>APQ-02010655-08                                      | Dirección instalación<br>Calle de abada 3, 28013<br>Calle de abada 4, 28013<br>Calle de abada 4, 28013<br>Calle de abada 4, 28013<br>Calle de abada 4, 28013<br>Calle de abada 3, 28013<br>Calle de abada 3, 28013<br>Calle de abada 3, 28013<br>Calle de abada 3, 28013<br>Calle de abada 2, 28013 | Tipo Actuación<br>Inspección Periódica<br>Inspección Periódica<br>Inspección Periódica<br>Inspección Periódica<br>Inspección Periódica<br>Inspección Periódica<br>Inspección Periódica | Fecha cita<br>10/03/2023<br>09/03/2023<br>09/03/2023<br>28/02/2023<br>28/02/2023<br>28/02/2023<br>28/02/2023<br>28/02/2023<br>28/02/2023 | Hora cita<br>17:10<br>12:10<br>12:10<br>10:00<br>09:00<br>08:10<br>08:00<br>07:02<br>08:00 | Campo Actuación<br>Almacenamiento de Productos Químicos<br>Almacenamiento de Productos Químicos<br>Almacenamiento de Productos Químicos<br>Almacenamiento de Productos Químicos<br>Almacenamiento de Productos Químicos<br>Almacenamiento de Productos Químicos<br>Almacenamiento de Productos Químicos<br>Almacenamiento de Productos Químicos | Cod. protocolo<br>ProtocoloPrueba<br>ProtocoloPrueba<br>ProtocoloPrueba<br>ProtocoloPrueba<br>ProtocoloPrueba<br>ProtocoloPrueba<br>ProtocoloPrueba<br>ProtocoloPrueba | Inspector           pedro lopez           pedro lopez           pedro lopez           olga olias           olga olias           olga olias           olga olias           olga olias           olga olias           olga olias           olga olias | Nº lote<br>10312<br>10313<br>10315 | Estado cita<br>Planificada<br>Planificada<br>Planificada<br>Planificada<br>Planificada<br>Planificada<br>Planificada<br>Planificada<br>Planificada | Consult<br>9<br>9<br>9<br>9<br>9<br>9<br>9<br>9<br>9<br>9<br>9<br>9<br>9<br>9 |

Las citas registradas se podrán encontrar en los siguientes estados:

- Planificada: Cuando al dar de alta una cita, ya sea de forma manual o masiva, la misma haya superado todas las validaciones.
- Realizada: Cuando se envía y registra posteriormente un resultado de una actuación asociada a una programación.
- Anulada: Cuando el usuario del sistema ha optado por anular la programación o cita deseada.

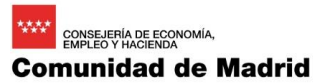

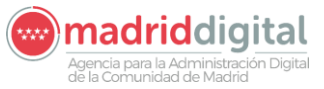

| MANUAL DE USUARIO (MUS)                                                                                                    | Fecha:<br>27/04/2023 |
|----------------------------------------------------------------------------------------------------|----------------------|
| PROYECTO: EXIN - Sistema de Información para la Gestión de expedientes<br>de Instalaciones y de las Inspecciones realizadas por Agentes colaboradores<br>de la Comunidad de Madrid | Versión: 01.00       |

Para dar de alta una cita individual se deberá pulsar el botón Nueva Cita en la parte inferior de la pantalla:

| Inspector                | @ <b>`</b> >                              |            |                    |            |            |                            |                |                      |         |             |            |
|--------------------------|-------------------------------------------|------------|--------------------|------------|------------|----------------------------|----------------|----------------------|---------|-------------|------------|
| Código de Instalación    | 9                                         | >          |                    |            |            |                            |                |                      |         |             |            |
| Campo de Actuación       |                                           | <b>⊽</b> T | ipo de Actuación   |            |            |                            | tocolo         |                      |         | 9>          |            |
| Fecha Cita               | Desde 📃 Hasta                             | E          | stado Cita         |            |            | ▽                          |                |                      |         |             |            |
| Hora cita (desde)        | Hora cita (h                              | asta)      |                    |            | Nº de lote |                            |                |                      |         |             |            |
| Filtrar 🚺 Borrar filtros | 6                                         |            |                    |            |            |                            |                |                      |         |             |            |
| Código instalación       | Dirección instalación                     | Organismo  | Tipo Actuación     | Fecha cita | Hora cita  | Campo Actuación            | Cod. protocolo | Inspector            | Nº lote | Estado cita | Consultar  |
| BTNI-01930966-05         | Calle Socrates 2, 28521 Rivas-Vaciamadrid | S7800001E  | Inspección Inicial | 02/08/2022 | 13:00      | Baja Tensión No industrial |                | jaime vazquez moldes |         | Planificada | 0          |
| BTNI-01903077-06         | Calle Delicias 3, 28045 Madrid            | S7800001E  | Inspección Inicial | 25/05/2022 | 07:00      | Baja Tensión No industrial |                | jaime vazquez moldes |         | Planificada | 0          |
| BTNI-01668934-03         | Calle Aretha Franklin 4, 28055 Madrid     | S7800001E  | Inspección Inicial | 20/05/2022 | 02:01      | Baja Tensión No industrial |                | jaime vazquez moldes |         | Planificada | 9          |
| BTNI-01893718-02         | Calle Reina 2, 28004 Madrid               | S7800001E  | Inspección Inicial | 19/05/2022 | 05:09      | Baja Tensión No industrial |                | jaime vazquez moldes |         | Planificada | 0          |
| T-01903257-04            | Calle Elba 3, 28022 Madrid                | S7800001E  | Inspección Inicial | 16/05/2022 | 06:09      | Instalaciones Térmicas     |                | jaime vazquez moldes |         | Planificada | 9          |
| T-01903257-04            | Calle Elba 3, 28022 Madrid                | S7800001E  | Inspección Inicial | 13/05/2022 | 03:03      | Instalaciones Térmicas     |                | jaime vazquez moldes |         | Planificada | 9          |
| BTNI-01903104-07         | Calle Delicias 1, 28045 Madrid            | S7800001E  | Inspección Inicial | 11/05/2022 | 08:08      | Baja Tensión No industrial |                | jaime vazquez moldes |         | Planificada | 9          |
| BTNI-01903135-07         | Calle Delicias 1, 28045 Madrid            | S7800001E  | Inspección Inicial | 11/05/2022 | 02:08      | Baja Tensión No industrial |                | jaime vazquez moldes |         | Planificada | 9          |
| BTNI-01902839-09         | Calle Daganzo 1, 28002 Madrid             | S7800001E  | Inspección Inicial | 06/05/2022 | 03:09      | Baja Tensión No industrial |                | jaime vazquez moldes |         | Planificada | 9          |
| BTNI-01903110-01         | Calle El Padrino 3, 28018 Madrid          | S7800001E  | Inspección Inicial | 06/05/2022 | 01:03      | Baja Tensión No industrial |                | jaime vazquez moldes |         | Planificada | 9          |
| 10 🗙                     |                                           |            | 1 2 3 4 5          | 6 7 8      | 9 10       | >                          |                |                      |         | 0           | Total: 667 |

Al pulsar el botón Nueva cita aparecerá la siguiente ventana para introducir los datos de la Cita

| Seleccione una instalació              | n          |         |                                                              |           |            |
|----------------------------------------|------------|---------|--------------------------------------------------------------|-----------|------------|
| Código de cita                         |            |         |                                                              |           |            |
| OC/OAVM                                | B29805314  |         | Organismo Control Actuaciones APQ                            |           |            |
| Instalación                            |            | 0 🏷     |                                                              |           |            |
| Titular                                |            |         |                                                              |           |            |
| Inspector                              |            | 0>      |                                                              |           |            |
| Campo de Actuación                     |            |         |                                                              |           |            |
| Tipo actuación                         |            |         |                                                              |           |            |
| Protocolo                              |            | 0 b     |                                                              |           |            |
| Fecha de la cita                       |            |         |                                                              |           |            |
| Hora de la cita                        | V : V Esta | do cita | N° de lote                                                   |           |            |
| Justificación de la premura de la cita | 1          |         | Documento de justificación en formato electrónico Adjuntar 🎯 |           |            |
|                                        |            |         |                                                              |           |            |
| Justificación de la anulación          |            |         | Documento de justificación en formato electrónico Adjuntar 🚱 |           |            |
|                                        |            |         |                                                              |           |            |
|                                        |            |         |                                                              | Aceptar 📀 | Cancelar 🔕 |

Los campos a introducir son los siguientes:

- Instalación: Al pulsar el botón lupa se mostrará una ventana emergente con un filtro buscador para seleccionar la instalación.
- Titular: Información del titular de la instalación, se carga una vez seleccionada la instalación
- Inspector: Al pulsar el botón lupa se mostrará la lista de inspectores del organismo logado.
- Campo de Actuación: Información del campo de actuación de la instalación seleccionada.
- Tipo de Actuación: Información de la inspección periódica.
- Protocolo: Al pulsar el botón lupa se mostrará la lista de protocolos de inspección periódica del campo de actuación configurado del organismo. En caso de ser usuario administrador podrá seleccionar cualquier protocolo de inspección periódica configurado para el campo de actuación.
- Fecha de la cita: Fecha en la que se planifica la cita
- Hora de la cita: Hora en la que se planifica la cita
- Estado de la cita: Información del estado, al Aceptar quedará en estado planificado

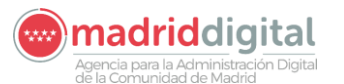

| MANUAL DE USUARIO (MUS)                                                                                                    | Fecha:<br>27/04/2023 |
|----------------------------------------------------------------------------------------------------|----------------------|
| PROYECTO: EXIN - Sistema de Información para la Gestión de expedientes<br>de Instalaciones y de las Inspecciones realizadas por Agentes colaboradores<br>de la Comunidad de Madrid | Versión: 01.00       |

- Justificante de premura: Si faltan menos de 48 horas para la cita deberá rellenar el área de texto y subir un justificante en formato pdf.
- Justificante de cancelación: Si cancela la cita deberá rellenar el área de texto y subir un justificante en formato pdf

Al pulsar el botón Aceptar se realizarán las validaciones y mostrará los errores de validación producidos si hubiese. En caso de superar todas las validaciones la cita quedará en estado planificada y se guardará en el sistema para que posteriormente se complete la actuación una vez se realice la inspección.

# 3.2 Carga Masiva – Carga Masiva de Citas

La opción de menú Carga Masiva, Carga Masiva de Citas se permite la carga de citas de manera masiva. La pantalla es la siguiente:

| Gestión de Instalaciones, Expedientes e Inspecciones<br>Comunidad de Madrid                                      | VEXINVUSU1 06 de septiembre de 2022<br>Útt. Acc.:06 septiembre 2022<br>22:28<br>Aviso de Seguridad |
|----------------------------------------------------------------------------------------------------|----------------------------------------------------------------------------------------------------|
| Inicio Instalaciones Protocolos Expedientes Interesados Actuaciones Cargas Masívas Gestión Avisos Otras Opciones |                                                                                                    |
| w > Carga Masiva de Citas                                                                                        |                                                                                                    |
| Carga masiva de nuevas citas                                                                                     |                                                                                                    |
| Campo de Actuación                                                                                               |                                                                                                    |
| Fichero de nuevas citas 👔 🏷                                                                                      |                                                                                                    |
| Descripción                                                                                                    |                                                                                                    |
| Plantilla de Carga masiva de 🛛 👩<br>citas                                                                        |                                                                                                    |
|                                                                                                    | Tratar 🥏                                                                                           |

La ventana contiene los siguientes campos:

- Campo de actuación: Código del campo de actuación a cargar
- Fichero de nuevas citas (en formato XLSX)
- Descripción
- Plantilla de Carga masiva de citas

Los campos Campo de actuación, el fichero de nuevas citas y la descripción son obligatorias para la carga masiva de citas. La plantilla de carga masiva de citas descarga un documento Excel de ejemplo para la carga de las citas. El fichero es el siguiente:

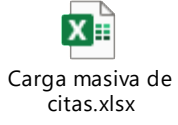

Al pulsar el botón Tratar se validarán los campos obligatorios y si supera las validaciones realizará la carga del fichero. Sólo se permitirán dentro del mismo fichero citas de un mismo campo de actuación, no permitiéndose la mezcla de citas de distintos campos. También habrá un límite máximo de citas dentro

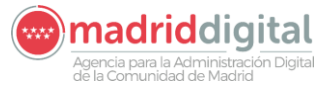

| MANUAL DE USUARIO (MUS)                                                                                                    | Fecha:<br>27/04/2023 |
|----------------------------------------------------------------------------------------------------|----------------------|
| PROYECTO: EXIN - Sistema de Información para la Gestión de expedientes<br>de Instalaciones y de las Inspecciones realizadas por Agentes colaboradores<br>de la Comunidad de Madrid | Versión: 01.00       |

del fichero por cuestiones de rendimiento a la hora de cargarlas y validarlas. Este límite se establece por campo de actuación.

El fichero a cargar contiene los siguientes campos:

- NIF\_ORGANISMO: NIF del organismo, deberá ser el NIF del organismo al que pertenece el usuario logado
- COD\_INSTALACION: Código identificativo de la instalación. Se valida que el código de instalación existe y no hay ya planificada una cita para esa instalación
- COD\_CAMPO\_ACTUACION: Campo de actuación, debe corresponderse con el valor seleccionado en el combo de Campo de Actuación
- NIF\_INSPECTOR\_CITA: NIF del inspector, se validará que el NIF del inspector es un inspector perteneciente al organismo y está habilitado para ese campo de actuación.
- COD\_TIPO\_ACTUACION\_CITA: Código del tipo de actuación, es un valor parametrizado del tipo de actuación. Para inspecciones periódicas será el siguiente:

Campo Actuación + INSPP

Ejemplo: Carga de citas para APQ. El código de tipo de actuación será APQINSPP

 COD\_PROTOCOLO\_CITA: Código de protocolo a seguir en la actuación. Los protocolos se definen en la opción de menú Protocolos y el valor a introducir será el definido dentro del protocolo de inspección periódica. Es el campo recuadrado en la siguiente imagen:

| Inicio Instalació | icio Instalaciones Protocolos Expedientes Interesados Actuaciones Cargas Masivas Gestión Avisos Otras Opciones |            |                  |                          |                    |    |   |          |
|-------------------|----------------------------------------------------------------------------------------------------|------------|------------------|--------------------------|--------------------|----|---|----------|
| 🖷 > Gestión de Pr | # > Gestión de Protocolos                                                                                      |            |                  |                          |                    |    |   |          |
| Campo Actuación   | BTI - Baja Tensión Industrial                                                                                  | <          | Tipo Instalación | BTI                      | Subtipo Instalació | in | ₽ |          |
| Tipo Expediente   |                                                                                                    | ▼          | Tipo Actuación   | Inspección Periódica 🛛 🗢 |                    |    |   |          |
| Código Protocolo  | BTI-INSPP-ORGO                                                                                                 |            | Descripción      | Protocolo BTI Org Prueba | Caract. instalació | n  | 2 |          |
| Cuestionario      | Inspecciones BTI                                                                                               | <b>0</b> 🏷 | Fecha            | Desde 13/05/2019         | Fecha Hasta        |    |   |          |
| Adjunto PDF       | 0                                                                                                    |            |                  |                          |                    |    |   |          |
|                   |                                                                                                    |            |                  | Modificar 😌              |                    |    |   | Volver 😣 |

- FECHA\_CITA: Fecha de la cita en formato dd/mm/aaaa.
- HORA\_CITA: Hora de la cita en formato hh/mm.
- CODIGO\_CITA: Este campo no se rellenará manualmente, sino que devolverá automáticamente el código de la cita en caso de que la carga haya ido correctamente.

Todos los datos son obligatorios salvo CODIGO\_CITA. Una vez finalizado el tratamiento del fichero se mostrará la siguiente ventana con una fila por cada uno de los registros contenidos en el Excel.

madriddigital

#### CONSEJERÍA DE ECONO **Comunidad de Madrid**

Con Erro

Con Errore

O Total: 11 Ø Volver 🕄

#### MANUAL DE USUARIO (MUS)

PROYECTO: EXIN - Sistema de Información para la Gestión de expedientes de Instalaciones y de las Inspecciones realizadas por Agentes colaboradores de la Comunidad de Madrid

Fecha:

27/04/2023

| W > Gestion de Exped | entes                                                                                        |                      |              |           |                         |                  |
|----------------------|----------------------------------------------------------------------------------------------|----------------------|--------------|-----------|-------------------------|------------------|
| V Se ha cread        | o el Lote Con Errores número 10197                                                           |                      |              |           |                         |                  |
| Carga masiya de nu   | ovae citae                                                                                   |                      |              |           |                         |                  |
| Organismo B2980531   | 4 PRUEBA_OLGA_1ACTUACION_BTI                                                                 |                      | Nº de lote 1 | 0197      | Estado del              | lote Con Errores |
| Código instalación   | Dirección instalación                                                                        | Tipo Actuación       | Fecha cita   | Hora cita | Campo Actuación         | Cod. protocolo   |
| BTI-01726927-08      | Calle de Isabel Colbrand, nº 4, 28050 Madrid - Madrid                                        | Inspección Periódica | 15/09/2022   | 10:00     | Baja Tensión Industrial | BTI-INSPP-ORG    |
| BTI-01726926-10      | Calle Río Tajo, nº 2, 28947 Fuenlabrada - Fuenlabrada - Madrid                               | Inspección Periódica | 15/09/2022   | 10:00     | Baja Tensión Industrial | BTI-INSPP-ORG    |
| BTI-01726925-01      | Calle de las Lenguas, nº 8, 28021 Madrid - Madrid                                            | Inspección Periódica | 15/09/2022   | 10:00     | Baja Tensión Industrial | BTI-INSPP-ORG    |
| BTI-01726924-03      | Calle Águila, nº 3, 28229 Villanueva del Pardillo - Villanueva del Pardillo - Madrid         | Inspección Periódica | 15/09/2022   | 10:00     | Baja Tensión Industrial | BTI-INSPP-ORG    |
| BTI-01726923-05      | Ctra. IRÚN, Km. 26,2, 28700 San Sebastián de los Reyes - San Sebastián de los Reyes - Madrid | Inspección Periódica | 15/09/2022   | 10:00     | Baja Tensión Industrial | BTI-INSPP-ORG    |
| BTI-01726922-07      | Avda. Cámara de la Industria, nº 36, 28938 Móstoles - Móstoles - Madrid                      | Inspección Periódica | 15/09/2022   | 10:00     | Baja Tensión Industrial | BTI-INSPP-ORG    |
| BTI-01726920-11      | Calle de Mateo Inurria, nº 30, 28036 Madrid - Madrid                                         | Inspección Periódica | 15/09/2022   | 10:00     | Baja Tensión Industrial | BTI-INSPP-ORG    |
| BTI-01726919-01      | Camino de las Hormigueras, nº 150, 28031 Madrid - Madrid                                     | Inspección Periódica | 15/09/2022   | 10:00     | Baja Tensión Industrial | BTI-INSPP-ORG    |
| BTI-01726917-05      | Calle del Cardenal Mendoza, nº 42, 28011 Madrid - Madrid                                     | Inspección Periódica | 15/09/2022   | 10:00     | Baja Tensión Industrial | BTI-INSPP-ORG    |
| BTI-01726916-07      | Trav. de la Villa Esther, nº 5, POLG IND NOGAL, 28110 Algete - Algete - Madrid               | Inspección Periódica | 15/09/2022   | 10:00     | Baja Tensión Industrial | BTI-INSPP-ORG    |
| 10 🗸                 | 1 2 >>                                                                                       | » »                  |              |           |                         |                  |

Al pulsar el botón 'Ver documento errores' se descargará el PDF de errores los errores de validación producidos en el tratamiento del fichero Excel. A continuación, se muestra un ejemplo de este fichero:

#### Errores detectados en la línea 1

| Error | Columna            | Detalle del error                                                                                                    | Observaciones                                          |
|-------|--------------------|----------------------------------------------------------------------------------------------------|--------------------------------------------------------|
| CATA  | NIF_INSPECTOR_CITA | Código inexistente en el catálogo asociado                                                                                            | Valor informado: 12345678Z                             |
| САТА  | COD_PROTOCOLO_CITA | El código de protocolo informado<br>no es uno de los válidos para el<br>OC/OAVM, campo de actuación y<br>tipo de actuación informado. | Valor informado: BTIINSPP,<br>B29805314, BTI, BTIINSPP |

#### Errores detectados en la línea 2

| Error | Columna            | Detalle del error                                                    | Observaciones                                          |
|-------|--------------------|----------------------------------------------------------------------|--------------------------------------------------------|
| CATA  | NIF_INSPECTOR_CITA | Código inexistente en el catálogo asociado                           | Valor informado: 12345678Z                             |
| CATA  | COD_PROTOCOLO_CITA | El código de protocolo informado<br>no es uno de los válidos para el | Valor informado: BTIINSPP,<br>B29805314, BTI, BTIINSPP |

También se podrá visualizar el Fichero de resultado, en el que los errores se marcarán en cada celda errónea del documento Excel, facilitando la corrección de los errores.

La carga que supere TODAS las validaciones quedará en estado "Correcta" y sus citas en estado "Planificada" mientras que aquella carga que NO supere TODAS las validaciones quedará en estado "Con errores". La siguiente carga tiene errores:

| V Se ha creado      | el Lote Con Errores número 10197                                                             |                      |            |           |                         |                  |           |             |
|---------------------|----------------------------------------------------------------------------------------------|----------------------|------------|-----------|-------------------------|------------------|-----------|-------------|
| Carga masiva de nue | evas citas                                                                                   |                      |            |           |                         |                  |           |             |
| Organismo B29805314 | PRUEBA_OLGA_1ACTUACION_BTI                                                                   |                      | Nº de lote | 10197     | Estado del              | lote Con Errores |           |             |
| Código instalación  | Dirección instalación                                                                        | Tipo Actuación       | Fecha cita | Hora cita | Campo Actuación         | Cod. protocolo   | Inspector | Estado cit  |
| BTI-01726927-08     | Calle de Isabel Colbrand, nº 4, 28050 Madrid - Madrid                                        | Inspección Periódica | 15/09/2022 | 10:00     | Baja Tensión Industrial | BTI-INSPP-ORGO   |           | Con Errore  |
| BTI-01726926-10     | Calle Río Tajo, nº 2, 28947 Fuenlabrada - Fuenlabrada - Madrid                               | Inspección Periódica | 15/09/2022 | 10:00     | Baja Tensión Industrial | BTI-INSPP-ORGO   |           | Con Errore: |
| BTI-01726925-01     | Calle de las Lenguas, nº 8, 28021 Madrid - Madrid                                            | Inspección Periódica | 15/09/2022 | 10:00     | Baja Tensión Industrial | BTI-INSPP-ORGO   |           | Con Errores |
| BTI-01726924-03     | Calle Águila, nº 3, 28229 Villanueva del Pardillo - Villanueva del Pardillo - Madrid         | Inspección Periódica | 15/09/2022 | 10:00     | Baja Tensión Industrial | BTI-INSPP-ORGO   |           | Con Errores |
| BTI-01726923-05     | Ctra. IRÚN, Km. 26,2, 28700 San Sebastián de los Reyes - San Sebastián de los Reyes - Madrid | Inspección Periódica | 15/09/2022 | 10:00     | Baja Tensión Industrial | BTI-INSPP-ORGO   |           | Con Errores |
| BTI-01726922-07     | Avda. Cámara de la Industria, nº 36, 28938 Móstoles - Móstoles - Madrid                      | Inspección Periódica | 15/09/2022 | 10:00     | Baja Tensión Industrial | BTI-INSPP-ORGO   |           | Con Errores |
| BTI-01726920-11     | Calle de Mateo Inurria, nº 30, 28036 Madrid - Madrid                                         | Inspección Periódica | 15/09/2022 | 10:00     | Baja Tensión Industrial | BTI-INSPP-ORGO   |           | Con Errores |
| BTI-01726919-01     | Camino de las Hormigueras, nº 150, 28031 Madrid - Madrid                                     | Inspección Periódica | 15/09/2022 | 10:00     | Baja Tensión Industrial | BTI-INSPP-ORGO   |           | Con Errore: |
| BTI-01726917-05     | Calle del Cardenal Mendoza, nº 42, 28011 Madrid - Madrid                                     | Inspección Periódica | 15/09/2022 | 10:00     | Baja Tensión Industrial | BTI-INSPP-ORGO   |           | Con Errores |
| BTI-01726916-07     | Trav. de la Villa Esther, nº 5, POLG IND NOGAL, 28110 Algete - Algete - Madrid               | Inspección Periódica | 15/09/2022 | 10:00     | Baja Tensión Industrial | BTI-INSPP-ORGO   |           | Con Errores |
| 10 🗸                | 1 2                                                                                          | >                    |            |           |                         |                  | 0         | Total: 1    |

La siguiente carga no tiene errores por lo que el estado es correcto y las citas planificadas:

> Gestión de Expe

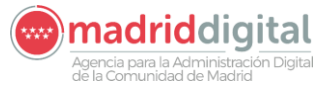

| MANUAL DE USUARIO (MUS)                                                                                                    | Fecha:<br>27/04/2023 |
|----------------------------------------------------------------------------------------------------|----------------------|
| PROYECTO: EXIN - Sistema de Información para la Gestión de expedientes<br>de Instalaciones y de las Inspecciones realizadas por Agentes colaboradores<br>de la Comunidad de Madrid | Versión: 01.00       |
|                                                                                                    |                      |

| Carga masiva de nueva | as citas                                          |                      |            |           |                         |                          |            |             |
|-----------------------|---------------------------------------------------|----------------------|------------|-----------|-------------------------|--------------------------|------------|-------------|
| Organismo B29805314   | PRUEBA_OLGA_1ACTUACION_BTI                        |                      |            | Nº de     | lote 10198              | Estado del lote Correcto | )          |             |
| Código instalación    | Dirección instalación                             | Tipo Actuación       | Fecha cita | Hora cita | Campo Actuación         | Cod. protocolo           | Inspector  | Estado cita |
| BTI-01726915-09       | Avda Madroños 33, 28043 Madrid                    | Inspección Periódica | 15/09/2022 | 10:00     | Baja Tensión Industrial | BTI-INSPP-ORGO           | olga olias | Planificada |
| 3TI-01726916-07       | Trva Villa Esther 5, POLG IND NOGAL, 28110 Algete | Inspección Periódica | 15/09/2022 | 10:00     | Baja Tensión Industrial | BTI-INSPP-ORGO           | olga olias | Planificada |
| TI-01726917-05        | Calle Cardenal Mendoza 42, 28011 Madrid           | Inspección Periódica | 15/09/2022 | 10:00     | Baja Tensión Industrial | BTI-INSPP-ORGO           | olga olias | Planificada |
| 3TI-01726919-01       | Cmno Hormigueras 150, 28031 Madrid                | Inspección Periódica | 15/09/2022 | 10:00     | Baja Tensión Industrial | BTI-INSPP-ORGO           | olga olias | Planificada |
| 3TI-01726920-11       | Calle Mateo Inurria 30, 28036 Madrid              | Inspección Periódica | 15/09/2022 | 10:00     | Baja Tensión Industrial | BTI-INSPP-ORGO           | olga olias | Planificada |
| 3TI-01726922-07       | Avda Cámara de la Industria 36, 28938 Móstoles    | Inspección Periódica | 15/09/2022 | 10:00     | Baja Tensión Industrial | BTI-INSPP-ORGO           | olga olias | Planificada |
| 3TI-01726923-05       | Ctra IRÚN 26,2, 28700                             | Inspección Periódica | 15/09/2022 | 10:00     | Baja Tensión Industrial | BTI-INSPP-ORGO           | olga olias | Planificada |
| 3TI-01726924-03       | Calle Águila 3, 28229 Villanueva del Pardillo     | Inspección Periódica | 15/09/2022 | 10:00     | Baja Tensión Industrial | BTI-INSPP-ORGO           | olga olias | Planificada |
| 3TI-01726925-01       | Calle Lenguas 8, 28021 Madrid                     | Inspección Periódica | 15/09/2022 | 10:00     | Baja Tensión Industrial | BTI-INSPP-ORGO           | olga olias | Planificada |
| 3TI-01726926-10       | Calle Río Tajo 2, 28947 Fuenlabrada               | Inspección Periódica | 15/09/2022 | 10:00     | Baja Tensión Industrial | BTI-INSPP-ORGO           | olga olias | Planificada |
| 10 🗙                  |                                                   | 12                   | *          |           |                         |                          |            | O Total     |

En ambos casos, el estado de la carga quedará en "Procesada" y se habrá calculado y grabado su número de lote, la descripción del mismo, el estado del lote, la fecha y hora de carga, el usuario que la ha realizado, el total de filas del Excel tratadas, el total de filas del Excel correctas (entendiéndose como correctas aquellas citas que han pasado las validaciones) y el total de filas del Excel con errores (entendiéndose como con errores aquellas citas que han quedado en estado "Con errores").

El detalle de las cargas realizadas y errores producidos puede verse también desde la opción Cargas Masivas, Consulta de Cargas Masivas.

# 3.3 Actuaciones – Resultado de Actuación

Desde la opción de menú Actuaciones – Resultado de Actuación se permite buscar las actuaciones en el sistema. Además, es posible registrar la actuación sin cita previa pulsando el botón Nuevo resultado de actuación (sin cita previa).

La pantalla es la siguiente:

|                                                                                                    | s Protocolos Expedientes Interesados                                                                                                    | Actuaciones Cargas                                                                                                    | Masivas 🛛 Gesti                                                                                                    | ón Avisos Otras Opcior                                                                                                    |                                                                                                    |                                                                                      |                                                                   |                                                                                     |                                                                                                    |
|----------------------------------------------------------------------------------------------------|----------------------------------------------------------------------------------------------------|----------------------------------------------------------------------------------------------------|----------------------------------------------------------------------------------------------------|----------------------------------------------------------------------------------------------------|----------------------------------------------------------------------------------------------------|--------------------------------------------------------------------------------------|-------------------------------------------------------------------|-------------------------------------------------------------------------------------|----------------------------------------------------------------------------------------------------|
| > Resultados de Act                                                                                                    | uación                                                                                                    |                                                                                                    |                                                                                                    |                                                                                                    |                                                                                                    |                                                                                      |                                                                   |                                                                                     |                                                                                                    |
| Filtros                                                                                                    |                                                                                                    |                                                                                                    |                                                                                                    |                                                                                                    |                                                                                                    |                                                                                      |                                                                   |                                                                                     |                                                                                                    |
| Organismo                                                                                                    | 0 >                                                                                                    |                                                                                                    |                                                                                                    |                                                                                                    |                                                                                                    |                                                                                      |                                                                   |                                                                                     |                                                                                                    |
| Campo da Actuación                                                                                                    |                                                                                                    | Tino de Act                                                                                                    | unción                                                                                                    |                                                                                                    | Proto                                                                                                    | onlo                                                                                 |                                                                   |                                                                                     |                                                                                                    |
|                                                                                                    | ×                                                                                                    | npo de Ad                                                                                                    |                                                                                                    |                                                                                                    | 11010                                                                                                    | 0000                                                                                 |                                                                   |                                                                                     |                                                                                                    |
| Código de Instalación                                                                                                    | 0                                                                                                    |                                                                                                    |                                                                                                    |                                                                                                    |                                                                                                    |                                                                                      |                                                                   |                                                                                     |                                                                                                    |
| Fecha Cita                                                                                                    | Desde 📃 Hasta 🚃                                                                                                    |                                                                                                    |                                                                                                    |                                                                                                    |                                                                                                    |                                                                                      |                                                                   |                                                                                     |                                                                                                    |
| Certificado                                                                                                    | Nº visita o s                                                                                                    | acta                                                                                                    |                                                                                                    | Fecha Actuación                                                                                                    | Dasda                                                                                                    | Hasta                                                                                |                                                                   |                                                                                     |                                                                                                    |
|                                                                                                    |                                                                                                    |                                                                                                    |                                                                                                    |                                                                                                    | Deade                                                                                                    |                                                                                      |                                                                   |                                                                                     |                                                                                                    |
| Inspector                                                                                                    | @ b                                                                                                    |                                                                                                    |                                                                                                    |                                                                                                    |                                                                                                    | Na                                                                                   | de lote                                                           |                                                                                     |                                                                                                    |
| Resultado Actuación                                                                                                    | ▼                                                                                                    | ¿Ordena p                                                                                                    | aralización de la instala                                                                                                    | ción? Estado /                                                                                                    | Actuación                                                                                                    |                                                                                      |                                                                   |                                                                                     |                                                                                                    |
|                                                                                                    |                                                                                                    |                                                                                                    |                                                                                                    |                                                                                                    |                                                                                                    |                                                                                      |                                                                   |                                                                                     |                                                                                                    |
| Filtrar 🚺 Borrar filtro                                                                                                    | s 🏷                                                                                                    |                                                                                                    |                                                                                                    |                                                                                                    |                                                                                                    |                                                                                      |                                                                   |                                                                                     |                                                                                                    |
| Filtrar D Borrar filtro                                                                                                    | s 🏷<br>Dirección instalación                                                                                                    | Campo Actuación                                                                                                    | Fecha y hora cita                                                                                                    | Fecha y horario actuación                                                                                                    | Tipo Actuación                                                                                                    | Resultado Actuación                                                                  | Fc. límite próxima insp                                           | Estado Actuación                                                                    | Consultar                                                                                                |
| Filtrar O Borrar filtro.<br>Código instalación<br>BTI-01726915-09                                                                                                    | s b<br>Dirección instalación<br>Avda Medroños 33, 28043 Medrid                                                                                                    | Campo Actuación<br>Baja Tensión Industrial                                                                                                    | Fecha y hora oita<br>10/09/2022 10:00                                                                                                    | Fecha y horario actuación<br>10/09/2022 10:00 11:00                                                                                                    | Tipo Actuación<br>Inspección Periódica                                                                                                    | Resultado Actuación<br>Favorable                                                     | Fo. límite próxima insp<br>10/10/2023                             | Estado Actuación<br>Registrada                                                      | Consultar                                                                                                |
| Filtrar O Borrar filtro<br>Código instalación<br>BTI-01726915-09<br>BTI-01726928-10                                                                                                    | s >><br>Dirección instalación<br>Avde Madroños 33, 28043 Medrid<br>Calle Río Tajo 2, 28047 Fuenlabrada                                                                                                    | Campo Actuación<br>Beja Tensión Industrial<br>Beja Tensión Industrial                                                                                                    | Fecha y hora cita<br>10/09/2022 10:00<br>10/09/2022 10:00                                                                                                    | Fecha y horario actuación<br>10/09/2022 10:00 11:00<br>10/09/2022 10:00 11:00                                                                                                    | Tipo Actuación<br>Inspección Periódica<br>Inspección Periódica                                                                                                    | Resultado Actuación<br>Favorable<br>Favorable                                        | Fo. límite próxima insp<br>10/10/2023                             | Estado Actuación<br>Registrada<br>Registrada                                        | Consultar<br>9                                                                                           |
| Filtrar O Borrar filtro<br>Código instalación<br>BTI-01726915-09<br>BTI-01726928-10<br>BTI-01726925-01                                                                                                    | s Dirección instalación<br>Avda Madroños 33, 2043 Madrid<br>Calle Río Tajo 2, 28947 Fuenlabrada<br>Calle Lenguas 2, 28021 Madrid                                                                                                    | Campo Actuación<br>Baja Tensión Industrial<br>Baja Tensión Industrial<br>Baja Tensión Industrial                                                                                                    | Fecha y hora cita<br>10/09/2022 10:00<br>10/09/2022 10:00<br>10/09/2022 10:00                                                                                                    | Fecha y horario actuación<br>10/09/2022 10:00 11:00<br>10/09/2022 10:00 11:00<br>10/09/2022 10:00                                                                                                    | Tipo Actuación<br>Inspección Periódica<br>Inspección Periódica<br>Inspección Periódica                                                                                                    | Resultado Actuación<br>Favorable<br>Favorable                                        | Fc. límite próxima insp<br>10/10/2023                             | Estado Actuación<br>Registrada<br>Registrada<br>Anulada                             | Consultar<br>D<br>D<br>D<br>C<br>O                                                                       |
| Filtrar D Borrar filtro<br>Código instalación<br>BTI-01726915-09<br>BTI-01726928-10<br>BTI-01726925-01<br>BTI-01726924-03                                                                                                | s Dirección instalación<br>Avida Madroños 33, 2043 Madrid<br>Calle Río Tajo 2, 28947 Fuentabrada<br>Calle Lenguas 8, 28021 Madrid<br>Calle Aguila 3, 28224 Villanceura del Pardillo                                                                                                    | Campo Actuación<br>Baja Tensión Industrial<br>Baja Tensión Industrial<br>Baja Tensión Industrial<br>Baja Tensión Industrial                                                                                                    | Fecha y hora cita<br>10/09/2022 10:00<br>10/09/2022 10:00<br>10/09/2022 10:00<br>10/09/2022 10:00                                                                                                    | Fecha y horario actuación<br>10/09/2022 10:00 11:00<br>10/09/2022 10:00 11:00<br>10/09/2022 10:00<br>10/09/2022 10:00                                                                                                    | Tipo Actuación<br>Inspección Periódica<br>Inspección Periódica<br>Inspección Periódica<br>Inspección Periódica                                                                                                 | Resultado Actuación<br>Favorable<br>Favorable                                        | Fc. límite próxima insp<br>10/10/2023                             | Estado Actuación<br>Registrada<br>Registrada<br>Anulada                             | Consultar<br>P<br>P<br>P<br>C<br>C<br>C<br>C<br>C<br>C<br>C<br>C<br>C<br>C<br>C<br>C<br>C<br>C<br>C<br>C |
| Filtrar D Borrar filtro<br>Código instalación<br>BTI-01726915-09<br>BTI-01726928-10<br>BTI-01726928-01<br>BTI-01726924-03<br>BTI-01726923-05                                                                             | s Dirección instatación<br>Avda Madrofes 33, 2043 Madrid<br>Calle Río Tajo 2. 2047 Funitomata<br>Calle Lenguas 8, 2021 Madrid<br>Calle Jajuia 3, 28220 Villancer del Pardillo<br>Calle Jajuia 3, 28220 Villancer del Pardillo<br>Cha IRCN 202, 28700                                                                                                    | Campo Actuación<br>Baja Tensión Industrial<br>Baja Tensión Industrial<br>Baja Tensión Industrial<br>Baja Tensión Industrial                                                                                                    | Fecha y hora cita<br>10/09/2022 10:00<br>10/09/2022 10:00<br>10/09/2022 10:00<br>10/09/2022 10:00<br>10/09/2022 10:00                                                                                 | Fecha y horario actuación<br>10/09/2022 10:00 11:00<br>10/09/2022 10:00 11:00<br>10/09/2022 10:00<br>10/09/2022 10:00                                                                                                    | Tipo Actuación<br>Inspección Periódica<br>Inspección Periódica<br>Inspección Periódica<br>Inspección Periódica<br>Inspección Periódica                                                                         | Resultado Actuación<br>Favorable<br>Favorable                                        | Fo. límite próxima insp<br>10/10/2023                             | Estado Actuación<br>Registrada<br>Registrada<br>Anulada                             | Consultar<br>P<br>P<br>P<br>P                                                                            |
| Filtrar Borrar filtro<br>Código instalación<br>BTI-01728915-09<br>BTI-01728928-10<br>BTI-01728928-01<br>BTI-01728924-03<br>BTI-01728923-05<br>BTI-01728922-07                                                            | Dirección instalación     Avid Madrid     Calle Adorfora 33, 28043 Madrid     Calle For Jajo 2, 28047 Fuentbrada     Calle Lenguas 8, 28021 Madrid     Calle Águia 3, 28229 Villanueva del Pardillo     Cha Rún 282, 28700     Avid Cámara de la Industria 38, 28838 Mástoles                                                                                                    | Campo Actuación<br>Baja Tensión Industrial<br>Baja Tensión Industrial<br>Baja Tensión Industrial<br>Baja Tensión Industrial<br>Baja Tensión Industrial                                                                                  | Fecha y hora cita<br>10/09/2022 10:00<br>10/09/2022 10:00<br>10/09/2022 10:00<br>10/09/2022 10:00<br>10/09/2022 10:00                                                                                 | Fecha y horario actuación<br>10/06/2022 10:00 11:00<br>10/06/2022 10:00 11:00<br>10/06/2022 10:00<br>10/06/2022 10:00<br>10/06/2022 10:00                                                                                          | Tipo Actuación<br>Inspección Periódica<br>Inspección Periódica<br>Inspección Periódica<br>Inspección Periódica<br>Inspección Periódica                                                                         | Resultado Actuación<br>Favorable<br>Favorable                                        | Fc. límite próxima insp<br>10/10/2023                             | Estado Actuación<br>Registrada<br>Registrada<br>Anulada                             | Consultar<br>P<br>P<br>P<br>P<br>P                                                                       |
| Filtrar Borrar filtro<br>Código instalación<br>BTI-01726916-09<br>BTI-01726928-01<br>BTI-01726928-01<br>BTI-01726924-03<br>BTI-0172692-05<br>BTI-01726922-07<br>BTI-01726920-11                                          | Dirección instalación Avda Madrofos 33, 28043 Madrid Calle Río Tajo 2, 28047 Fuentabrada Calle Lenguas 8, 28021 Madrid Calle Lenguas 8, 28021 Madrid Calle Águia 3, 2220 Villanueva del Pardillo Calle Aguia 3, 2220 Villanueva del Pardillo Calle Mateio Intra 30, 28030 Mástoles Calle Mateio Intra 30, 28030 Matrid                                                                                                    | Campo Actuación<br>Baja Tensión Industrial<br>Baja Tensión Industrial<br>Baja Tensión Industrial<br>Baja Tensión Industrial<br>Baja Tensión Industrial<br>Baja Tensión Industrial                                                       | Fecha y hora cita<br>10/09/2022 10:00<br>10/09/2022 10:00<br>10/09/2022 10:00<br>10/09/2022 10:00<br>10/09/2022 10:00<br>10/09/2022 10:00                                                             | Fecha y horario actuación<br>10/09/2022 10:00 11:00<br>10/09/2022 10:00 11:00<br>10/09/2022 10:00<br>10/09/2022 10:00<br>10/09/2022 10:00<br>10/09/2022 10:00                                                                      | Tipo Actuación<br>Inspección Periódica<br>Inspección Periódica<br>Inspección Periódica<br>Inspección Periódica<br>Inspección Periódica<br>Inspección Periódica                                                 | Resultado Actuación<br>Favorable<br>Favorable                                        | Fo. límite próxima insp<br>10/10/2023                             | Estado Actuación<br>Registrada<br>Registrada<br>Anulada                             | Consultar<br>P<br>P<br>P<br>P<br>P<br>P                                                                  |
| Filtrar Department<br>Código instalación<br>BTI-01720915-09<br>BTI-01720926-01<br>BTI-01720926-01<br>BTI-01720928-05<br>BTI-01720928-05<br>BTI-01720920-07<br>BTI-01720920-11<br>BTI-01720919-01                         | Dirección instatación Avda Madrofios 33, 28043 Madrid Calle Río Tajo 2, 28047 Eventebrada Calle Lenguas 8, 28047 Madrid Calle Águla 3, 28220 Villandrid Calle Águla 3, 28220 Villandrid Calle Agula 3, 28220 Villandrid Calle Aduato 1, 28700 Avda Cámara de la Industris 30, 28338 Mádrid Calle Mathe Inurnia 30, 28038 Madrid Cano Homigreens 150, 28331 Madrid                                                                                                    | Campo Actuación<br>Baja Tensión Industrial<br>Baja Tensión Industrial<br>Baja Tensión Industrial<br>Baja Tensión Industrial<br>Baja Tensión Industrial<br>Baja Tensión Industrial<br>Baja Tensión Industrial                            | Fecha y hora cita<br>10/09/2022 10:00<br>10/09/2022 10:00<br>10/09/2022 10:00<br>10/09/2022 10:00<br>10/09/2022 10:00<br>10/09/2022 10:00<br>10/09/2022 10:00                                         | Fecha y horario actuación<br>1006/2022 10:00 11:00<br>1000/2022 10:00 11:00<br>1006/2022 10:00<br>1006/2022 10:00<br>1006/2022 10:00<br>1006/2022 10:00<br>1006/2022 10:00                                                         | Tipo Actuación<br>Inspección Periódica<br>Inspección Periódica<br>Inspección Periódica<br>Inspección Periódica<br>Inspección Periódica<br>Inspección Periódica<br>Inspección Periódica                         | Resultado Actuación<br>Favorable<br>Favorable                                        | Fc. fimite próxima insp<br>10/10/2023                             | Estado Actuación<br>Registrada<br>Registrada<br>Anulada<br>Registrada               | Consultar<br>P<br>P<br>P<br>P<br>P<br>P<br>P<br>P<br>P<br>P                                              |
| Filtrar O Borrar filtro<br>Código instalación<br>BTI-01728915-09<br>BTI-01728928-10<br>BTI-01728928-01<br>BTI-01728928-03<br>BTI-01728928-03<br>BTI-01728928-03<br>BTI-01728928-07<br>BTI-01728919-01<br>BTI-01728917-05 | Dirección instalación     Avda Madrofica 33, 28043 Madrid     Calle Río Tajo 2, 28947 Fuentabrada     Calle Canguas 8, 28021 Madrid     Calle Aguila 3, 22220 Villanceva del Partillo     Cha Ríotha 20, 28700     Avda Cámmar de la Induatris 90, 28938 Mádoles     Calle Mateo Inmina 30, 28039 Madrid     Cmo Horniguezza 150, 28031 Madrid     Cmo Horniguezza 150, 28031 Madrid                                                                                                    | Campo Actuación<br>Baja Tensión Industrial<br>Baja Tensión Industrial<br>Baja Tensión Industrial<br>Baja Tensión Industrial<br>Baja Tensión Industrial<br>Baja Tensión Industrial<br>Baja Tensión Industrial                            | Fecha y hora cita<br>10/09/2022 10:00<br>10/09/2022 10:00<br>10/09/2022 10:00<br>10/09/2022 10:00<br>10/09/2022 10:00<br>10/09/2022 10:00<br>10/09/2022 10:00<br>10/09/2022 10:00                     | Fecha y horario actuación<br>10/06/2022 (10:00 11:00<br>10/06/2022 (10:00 11:00<br>10/06/2022 (10:00<br>10/06/2022 (10:00<br>10/06/2022 (10:00<br>10/06/2022 (10:00<br>10/06/2022 (10:00 11:00<br>10/06/2022 (10:00 11:00          | Tipo Actuación<br>Inspección Periódica<br>Inspección Periódica<br>Inspección Periódica<br>Inspección Periódica<br>Inspección Periódica<br>Inspección Periódica<br>Inspección Periódica                         | Resultado Actuación<br>Favorable<br>Favorable<br>Favorable<br>Favorable              | Fc. fimite próxima insp<br>10/10/2023<br>10/10/2023<br>10/10/2023 | Estado Actuación<br>Registrada<br>Registrada<br>Anulada<br>Registrada<br>Registrada | Consultar<br>P<br>P<br>P<br>P<br>P<br>P<br>P<br>P<br>P<br>P<br>P<br>P<br>P                               |
| Filtrar O Borrar filtro<br>Código instalación<br>BTI-01728915-09<br>BTI-01728928-01<br>BTI-01728928-01<br>BTI-01728928-01<br>BTI-01728928-01<br>BTI-01728928-07<br>BTI-01728918-07<br>BTI-01728918-07                    | Dirección instalación Avda Madrofios 33, 28043 Madrid Calle Río Tajo 2, 28047 Fuentabrada Calle Longuas 8, 28021 Madrid Calle Longuas 8, 28021 Madrid Cate Aguila 3, 2222 Villanueva del Pardillo Che IRÚN 28,2, 28700 Avda Caller Matelo Intra 30, 28038 Madrid Calle Matelo Intra 30, 28039 Madrid Calle Cardinali Mandoza 42, 2011 Madrid Calle Cardinali Mandoza 42, 2011 Madrid Calle Cardinali Mandoza 74, 2011 Madrid Calle Cardinali Mandoza 74, 2011 Madrid Cardinali Mandoza 74, 2011 Madrid Calle Cardinali Mandoza 74, 2011 M | Campo Actuación<br>Baja Tensión Industrial<br>Baja Tensión Industrial<br>Baja Tensión Industrial<br>Baja Tensión Industrial<br>Baja Tensión Industrial<br>Baja Tensión Industrial<br>Baja Tensión Industrial<br>Baja Tensión Industrial | Fecha y hora eita<br>10/09/2022 10:00<br>10/09/2022 10:00<br>10/09/2022 10:00<br>10/09/2022 10:00<br>10/09/2022 10:00<br>10/09/2022 10:00<br>10/09/2022 10:00<br>10/09/2022 10:00<br>10/09/2022 10:00 | Fecha y horario actuación<br>100/8/222 / 10:00 11:00<br>100/8/222 / 10:00<br>100/8/222 / 10:00<br>100/8/222 / 10:00<br>100/8/222 / 10:00<br>100/8/222 / 10:00<br>100/8/222 / 10:00<br>100/8/222 / 10:00<br>100/8/222 / 10:00 11:00 | Tipo Actuación<br>Inspección Periódica<br>Inspección Periódica<br>Inspección Periódica<br>Inspección Periódica<br>Inspección Periódica<br>Inspección Periódica<br>Inspección Periódica<br>Inspección Periódica | Resultado Actuación<br>Favorable<br>Favorable<br>Favorable<br>Favorable<br>Favorable | Fe. limite próxima insp<br>10/10/2023<br>10/10/2023<br>10/10/2023 | Estado Actuación<br>Registrada<br>Anulada<br>Registrada<br>Registrada<br>Registrada | Consultar<br>P<br>P<br>P<br>P<br>P<br>P<br>P<br>P<br>P<br>P<br>P<br>P<br>P                               |

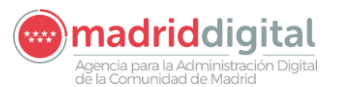

| MANUAL DE USUARIO (MUS)                                                                                                    | Fecha:<br>27/04/2023 |
|----------------------------------------------------------------------------------------------------|----------------------|
| PROYECTO: EXIN - Sistema de Información para la Gestión de expedientes<br>de Instalaciones y de las Inspecciones realizadas por Agentes colaboradores<br>de la Comunidad de Madrid | Versión: 01.00       |

Las actuaciones podrán estar sin informar por no haberse mecanizado aun la información o no haya llegado aún la fecha de la inspección periódica, Registrada si ya se ha realizado la inspección o Anulada si el usuario ha optado por esta opción.

Para acceder a la actuación se debe pulsar el botón Consultar. Una vez realizado aparecerá la siguiente pantalla con la información de la actuación:

| Alta manual con cita previa                                       |                                            |                                                          |                                              |                                                     |
|-------------------------------------------------------------------|--------------------------------------------|----------------------------------------------------------|----------------------------------------------|-----------------------------------------------------|
| OC/OAVM                                                           | B29805314 Organismo Control Actuaciones Al | PQ                                                       |                                              |                                                     |
| Código de la instalación                                          | APQ-02010448-01 Prueba Carga Masiva - Ca   | lle de abada, nº 3, 28013 Madrid                         |                                              |                                                     |
| Titular de la instalación                                         | 00000001R juan periquin                    |                                                          |                                              |                                                     |
| Campo de Actuación                                                | Almacenamiento de Productos Químicos       |                                                          |                                              |                                                     |
| Inspector de la cita                                              | 00000001R juan periquin                    |                                                          |                                              |                                                     |
| Tipo actuación cita                                               | Inspección Periódica                       | Protocolo de la cita APQ Inspeción periódica Applus      | Fecha de la cita 08/03/2023                  | Hora de la cita 12:00                               |
| Organismo creador                                                 | Organismo Control Actuaciones APQ          |                                                          |                                              |                                                     |
| Datos generales actuación                                         | Datos titular Datos particulares           | actuación                                                |                                              |                                                     |
| Tipo de actuación                                                 | Inspección Periódica 😔                     | Protocolo de la actuación APQ Inspeción periódica Applus | 0 >                                          |                                                     |
| Certificado                                                       | 1224                                       | Nº visita o acta 2                                       | Nº justificante pago tasa 100                | Importe tasa 100,00                                 |
| Fecha inicio                                                      | 08/03/2023                                 | Hora de inicio 12 🗸 : 00 🗸                               | Fecha fin 08/03/2023                         | Hora de fin 13 v : 00 v                             |
| Inspector                                                         | 99549296Y 😰 🏷                              | pedro lopez                                              |                                              |                                                     |
| Resultado                                                         | Favorable 🗢                                | ¿Ordenada paralización de la instalación?                | Estado del resultado de la actuación GRABADA | Número de lote 10354                                |
| Fecha límite próxima inspección                                   | 08/02/2028                                 |                                                          |                                              |                                                     |
| Documento de inspección                                           | pdf_pruebas.pdf                            | Visualizar 😰                                             |                                              |                                                     |
| Certificado de presentación<br>en formato electrónico             |                                            |                                                          | Número de registro 55/001115.9/23            |                                                     |
| Justificación del retraso en el alta<br>resultado de la actuación | del                                        |                                                          |                                              | Documento de justificación en formato electrónico   |
| Justificación de la anulación                                     |                                            |                                                          |                                              | Documento de anulación firmado y registrado en eREG |
|                                                                   |                                            |                                                          |                                              |                                                     |

Al ser una actuación con una cita planificada la sección Alta manual con cita previa aparecerá informada. Si por el contrario se ha pulsado sobre el botón Nuevo resultado de actuación (sin cita previa) Nuevo resultado de actuación (sin cita previa), la sección Alta manual con cita previa aparecerá sin informar y tendrá que ser mecanizada.

La pantalla de Actuación tiene las pestañas Datos generales actuación, Datos titular y podrá tener habilitada o no la pestaña Datos particulares actuación dependiendo de si tiene seleccionado un protocolo.

Dentro de la pestaña Datos generales actuación los campos a introducir son los siguientes:

- Tipo de actuación/actuación: el valor del tipo de la actuación siempre será Inspección Periódica.
- Protocolo: Protocolo utilizado para la inspección. Si la actuación tiene planificada una cita este valor estará informado según el protocolo seleccionado en la cita. Si es una actuación sin cita previa deberá seleccionarse según los protocolos parametrizados para el campo de actuación.
- Certificado: Código o número de certificado de la actuación propio del OC/OAVM y que lo identifica dentro de su propio sistema.
- N.º Visita o acta: Número de orden del acta (1, 2, 3... n).
- N.º Justificante pago tasa: Número del justificante con el que ha pagado la tasa.
- Importe tasa: Importe pagado de la tasa.
- Fecha inicio: Fecha en que se inició la actuación
- Hora de inicio: Hora en que se inició la actuación
- Fecha fin: Fecha en que finalizó la actuación
- Hora de fin: Hora en la que finalizo la actuación

# Agencia para la Administración Digital

| MANUAL DE USUARIO (MUS)                                                                                                    | Fecha:<br>27/04/2023 |
|----------------------------------------------------------------------------------------------------|----------------------|
| PROYECTO: EXIN - Sistema de Información para la Gestión de expedientes<br>de Instalaciones y de las Inspecciones realizadas por Agentes colaboradores<br>de la Comunidad de Madrid | Versión: 01.00       |

- Inspector: NIF del inspector que realiza la inspección. Al pulsar sobre la lupa aparecerá la lista de inspectores pertenecientes al Organismo y habilitado para ese campo de actuación
- Resultado de la actuación: Resultado de la inspección, deberá seleccionarse de una lista de valores catalogada (Favorable, Desfavorable o Condicionada).
- ¿Ordenada su paralización? Valor que indica si paraliza la instalación, "Sí" si se ha marcado la casilla correspondiente o "No" en caso contrario.
- Estado del resultado de la actuación: Estado de la actuación, este campo se rellena de manera automática al finalizar la actuación.
- Número de lote: Para cargas masivas se establece un número de lote que corresponde a la carga realizada.
- Fecha límite próxima inspección: Fecha límite en la que habrá tenido que realizarse la próxima inspección.
- Documento de inspección: Certificado o acta de la actuación en formato electrónico. Deberá adjuntar dicho fichero seleccionándolo desde el equipo del usuario. También podría consultarse el documento previamente adjuntado por si se deseara sustituir antes de Grabar o Enviar la información introducida.
- Número de registro: número de registro una vez enviada la inspección.
- Justificación del retraso en el alta del resultado de la actuación: breve justificación del motivo por el cual se ha sobrepasado el límite de días para el envío de los resultados de las actuaciones una vez realizadas las mismas y documento que lo justifique. Obligatorio solo si se ha sobrepasado dicho límite.
- Justificación de la anulación: justificación del motivo por el cual se anula la actuación y documento que lo justifique. Obligatorio si se anula la actuación.
- Justificación del resultado de actuación sin cita previa: justificación del motivo por el cual no se ha introducido la cita previa de este resultado de actuación. Este campo no aparecerá si se tiene cita previa.
- Documento para la instalación: Documento que se añadirá a la sección de Documentación de la instalación sobre la que se hace la actuación cuando ésta pase las validaciones y se envíe.

Todos los campos de la actuación son obligatorios excepto el N.º de justificante tasa, Importe tasa, Justificación del retaso, Justificación de la anulación, Justificación del resultado de actuación sin cita previa (solo será obligatorio si no se tiene cita previa) y Documento para la instalación. Estos dos últimos solamente si se cumplen las condiciones indicadas previamente.

Dentro de la pestaña Datos Titular los campos a introducir son los siguientes:

- N.º de documento: Tipo de documento, NIF, NIE, Pasaporte y documento. Deberá ser un DNI, NIF, NIE, CIF válido.
- Nombre: Nombre del titular de la instalación.

madriddigital Agencia para la Administración Digital de la Comunidad de Madrid

# MANUAL DE USUARIO (MUS)Fecha:<br/>27/04/2023PROYECTO: EXIN - Sistema de Información para la Gestión de expedientes<br/>de Instalaciones y de las Inspecciones realizadas por Agentes colaboradores<br/>de la Comunidad de MadridVersión: 01.00

- Primer Apellido: Primer apellido del titular de la instalación.
- Segundo Apellido: Segundo apellido del titular de la instalación.
- Razón Social: Razón social del titular de la instalación
- Domicilio del titular: Dirección del titular de la instalación
- Teléfono fijo: Teléfono fijo del titular de la instalación.
- Teléfono móvil: Teléfono móvil del titular de la instalación.
- Correo electrónico: Correo electrónico del titular de la instalación.

De los campos de la pestaña Datos titular son obligatorios N.º de documento, nombre y primer apellido o razón social si se trata de una empresa y el domicilio del titular.

Según lo indicado previamente la pestaña Datos particulares actuación aparecerá habilitada cuando el Campo de Actuación tenga un cuestionario. Si es así aparecerán como preguntas los campos del cuestionario y serán obligatorios los campos con fondo naranja. Estos campos obligatorios se definen en la propia parametrización del cuestionario.

Una vez rellena la actuación se dispone de los botones Grabar y Enviar:

| Datos generales                                               | actuación Datos titular | Datos particulares actuación                   |                                      |                                                        |                                  |
|---------------------------------------------------------------|-------------------------|------------------------------------------------|--------------------------------------|--------------------------------------------------------|----------------------------------|
| Tipo de actuación                                             | Inspección Periódica 🗢  | Protocolo de la actuación Protocolo BTI Org Pr | rueba 😰 🏷                            |                                                        |                                  |
| Certificado                                                   | 342                     | Nº visita o acta 234                           | Nº justificante pago tasa            |                                                        | Importe tasa                     |
| Fecha inicio                                                  | 10/09/2022              | Hora de inicio 10 🗸 : 00 🗸                     | Fecha fin 10/09/2022                 | Hora de fin                                            |                                  |
| Inspector                                                     | 11841805W 🙆 🍗           | olga olias                                     |                                      |                                                        |                                  |
| Resultado                                                     | Condicionado 🗢          | 🗌 ¿Ordenada paralización de la instalación?    | Estado del resultado de la actuación | CORRECTA Núme                                          | ro de lote                       |
| Fecha límite<br>subsanación                                   | 16/09/2022              |                                                |                                      |                                                        |                                  |
| Documento de<br>inspección                                    | BTI-01726915-09.pdf     | Adjuntar/Editar 🥥                              |                                      |                                                        |                                  |
| Certificado de preser<br>en formato electrónic                | ntación<br>co           |                                                | Número de registro                   |                                                        |                                  |
| Justificación del retra<br>alta del resultado de<br>actuación | aso en el<br>la         |                                                | <pre>C<br/>e</pre>                   | Documento de justificación en formato<br>electrónico   | Descargar 🔇<br>Adjuntar/Editar 🥥 |
| Justificación de la an                                        | ulación                 |                                                | Ç n                                  | Documento de anulación firmado y<br>registrado en eREG | Descargar 🔇<br>Adjuntar/Editar ⊘ |
|                                                               |                         |                                                |                                      |                                                        |                                  |
|                                                               |                         |                                                |                                      |                                                        | Grabar 📀 Enviar 😨 Cancelar 🐼     |

El botón Grabar guarda la actuación y muestra los avisos de las validaciones que hay solucionar antes del envío. El botón Enviar muestra errores de validación si faltase algún campo obligatorio y en caso de superar las validaciones realiza el envío de la actuación, asignará un número de registro y la actuación quedaría en estado Registrada actualizando así la fecha límite de próxima inspección en la instalación según el valor seleccionado.

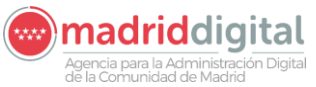

| MANUAL DE USUARIO (MUS)                                                                                                    | Fecha:<br>27/04/2023 |
|----------------------------------------------------------------------------------------------------|----------------------|
| PROYECTO: EXIN - Sistema de Información para la Gestión de expedientes de Instalaciones y de las Inspecciones realizadas por Agentes colaboradores | Versión: 01.00       |
| de la Comunidad de Madrid                                                                                                    |                      |

| V Se ha realizado                              | correctamente el Registro Telemático. |                                                      |                                                 |                         |
|------------------------------------------------|---------------------------------------|------------------------------------------------------|-------------------------------------------------|-------------------------|
| V El resultado de                              | actuación se ha guardado correctament | e                                                    |                                                 |                         |
| Alta manual con cita p                         | revia                                 |                                                      |                                                 |                         |
| OC/OAVM                                        | B29805314 PRUEBA_OLGA_1               | ACTUACION_BTI                                        |                                                 |                         |
| Código de la instalación                       | BTI-01726924-03 Instalación B         | TI 88 - Calle Águila, nº 3, 28229 Villanueva del Pan | dillo - Villanueva del Pardillo - Madrid        |                         |
| Titular de la instalación                      | B28147130 VICENT A LA PAG             | UITA, S.L.                                           |                                                 |                         |
| Campo de Actuación                             | Baja Tensión Industrial               |                                                      |                                                 |                         |
| Inspector de la cita                           | 11841805W olga olias                  |                                                      |                                                 |                         |
| Tipo actuación cita                            | Inspección Periódica                  | Protocolo de la cita Protocolo BTI Org Prueb         | Fecha de la cita 10/09/2022                     | Hora de la cita 10:00   |
| Datos generales a                              | ctuación Datos titular                | Datos particulares actuación                         |                                                 |                         |
| Tipo de actuación                              | Inspección Periódica 🗢                | Protocolo de la actuación Protocolo BTI Org P        | rueba 📀 🏷                                       |                         |
| Certificado                                    | 342                                   | Nº visita o acta 234                                 | Nº justificante pago tasa                       | Importe tasa            |
| Fecha inicio                                   | 10/09/2022                            | Hora de inicio 10 🗸 : 00 🗸                           | Fecha fin 10/09/2022                            | Hora de fin 11 🗸 : 00 🗸 |
| Inspector                                      | 11841805W 😰 🏷                         | olga olias                                           |                                                 |                         |
| Resultado                                      | Condicionado 🗢                        | Cordenada paralización de la instalación?            | Estado del resultado de la actuación REGISTRADA | Número de lote          |
| Fecha límite<br>subsanación                    | 16/09/2022                            |                                                      |                                                 | —                       |
| Documento de<br>inspección                     | BTI-01726915-09.pdf                   | Visualizar 😰                                         |                                                 |                         |
| Certificado de presenta<br>formato electrónico | ación en cert_BTI-01726924-03pdf      | Visualizar 😥                                         | Número de registro 55/030050.9/22               |                         |

Si el resultado de la actuación fuese Condicionada, Desfavorable o se anulase la actuación, en la opción de menú Actuaciones, Resultados de Actuación aparecerían dos botones (+):

| Resultados de Actua                                                                                                    | ación                                                                                                    |                                                                                                    |                                                                                                    |                                                                                  |                                                                                                    |                                                                                                    |                                                                                                    |                                                                                                    |                                                                                                |                                                                                                    |
|----------------------------------------------------------------------------------------------------|----------------------------------------------------------------------------------------------------|----------------------------------------------------------------------------------------------------|----------------------------------------------------------------------------------------------------|----------------------------------------------------------------------------------|----------------------------------------------------------------------------------------------------|----------------------------------------------------------------------------------------------------|----------------------------------------------------------------------------------------------------|----------------------------------------------------------------------------------------------------|------------------------------------------------------------------------------------------------|----------------------------------------------------------------------------------------------------|
| Filtros                                                                                                    |                                                                                                    |                                                                                                    |                                                                                                    |                                                                                  |                                                                                                    |                                                                                                    |                                                                                                    |                                                                                                    |                                                                                                |                                                                                                    |
| Organismo                                                                                                    | 05                                                                                                    |                                                                                                    |                                                                                                    |                                                                                  |                                                                                                    |                                                                                                    |                                                                                                    |                                                                                                    |                                                                                                |                                                                                                    |
| Organismo creador                                                                                                    |                                                                                                    |                                                                                                    |                                                                                                    |                                                                                  |                                                                                                    |                                                                                                    |                                                                                                    |                                                                                                    |                                                                                                |                                                                                                    |
| Campo do Astuación                                                                                                    |                                                                                                    |                                                                                                    | Tino de Astussión                                                                                                    |                                                                                  |                                                                                                    | Bratasela                                                                                                    |                                                                                                    |                                                                                                    |                                                                                                |                                                                                                    |
| Campo de Actuación                                                                                                    | APQ - Aimacenamiento de Productos Químicos                                                                                                    |                                                                                                    | The de Actuación                                                                                                    | ×                                                                                |                                                                                                    | FIOLOCOIO                                                                                                    |                                                                                                    | 196                                                                                                    |                                                                                                |                                                                                                    |
| Código de Instalación                                                                                                    | 0 🏷                                                                                                    |                                                                                                    |                                                                                                    |                                                                                  |                                                                                                    |                                                                                                    |                                                                                                    |                                                                                                    |                                                                                                |                                                                                                    |
| Fecha Cita                                                                                                    | Desde 🔚 Hasta                                                                                                    |                                                                                                    |                                                                                                    |                                                                                  |                                                                                                    |                                                                                                    |                                                                                                    |                                                                                                    |                                                                                                |                                                                                                    |
| Certificado                                                                                                    | Nº visita o acta                                                                                                    |                                                                                                    |                                                                                                    | Fecha Actuación                                                                  | Desde                                                                                                    | I Hasta                                                                                                    |                                                                                                    |                                                                                                    |                                                                                                |                                                                                                    |
| Inspector                                                                                                    | 0                                                                                                    |                                                                                                    |                                                                                                    |                                                                                  |                                                                                                    |                                                                                                    | Nº de lote                                                                                                    |                                                                                                    |                                                                                                |                                                                                                    |
|                                                                                                    |                                                                                                    |                                                                                                    |                                                                                                    |                                                                                  |                                                                                                    |                                                                                                    |                                                                                                    |                                                                                                    |                                                                                                |                                                                                                    |
| Resultado Actuación                                                                                                    | Desfavorable                                                                                                    |                                                                                                    | ¿Ordena paralización de la instalación?                                                                                                    |                                                                                  | Estado Actuación                                                                                                    |                                                                                                    | -                                                                                                    |                                                                                                    |                                                                                                |                                                                                                    |
| Resultado Actuación<br>Filtrar 🚺 Borrar filtros                                                                                                    | Desfavorable                                                                                                    |                                                                                                    | ¿Ordena paralización de la instalación?                                                                                                    |                                                                                  | Estado Actuación                                                                                                    |                                                                                                    | *                                                                                                    |                                                                                                    |                                                                                                |                                                                                                    |
| Resultado Actuación<br>Filtrar O Borrar filtros<br>Código instalación                                                                                                    | Desfavorable 🖸                                                                                                    | Organismo                                                                                                    | ¿Ordena paralización de la instalación?<br>Campo Actuación                                                                                                    | Fecha y hora cita                                                                | Estado Actuación<br>Fecha y horario actuación                                                                                                    | Tipo Actuación                                                                                                    | <ul> <li>Resultado Actuación</li> </ul>                                                                                                    | Fc. límite próxima insp                                                                                                    | Estado Actuación                                                                               | Consultar                                                                                                    |
| Resultado Actuación<br>Fitrar O Bornar fitros<br>Código instalación<br>APQ-02007350-06                                                                                                    | Destavorable  Descrive instalación Como Hermiguezas 160, 2003 Madrid                                                                                                    | Organismo<br>B29805314                                                                                            | ¿Ordena paralización de la instalación?<br>Campo Actuación<br>Almacenamiento de Productos Químicos                                                                                                    | Fecha y hora cita 30/09/2022 18:19                                               | Estado Actuación<br>Fecha y horario actuación<br>29/11/2022 07:08 20:02                                                                                                    | Tipo Actuación<br>Inspección Periódica                                                                                                    | Resultado Actuación<br>Desfavorable                                                                                                    | Fc. límite próxima insp<br>15/03/2023                                                                                                   | Estado Actuación<br>Registrada                                                                 | Consultar                                                                                                    |
| Resultado Actuación<br>Fitrar O Borrar fitros<br>Código instalación<br>APQ-02007350-06<br>APQ-02007375-06                                                                                                    | Detravorable  Dirección instatación Como Hormigueras 166, 20031 Madrid Canlo Hormigueras 166, 20031 Madrid Callo Fuenti de Bero 13, 2000 Madrid                                                                                                    | Organismo<br>B29805314<br>B29805314                                                                               | ¿Ordena paralización de la instalación?<br>Campo Actuación<br>Almacenamiento de Productos Químicos<br>Almacenamiento de Productos Químicos                                                                                                    | Fecha y hora cita<br>30/09/2022 18:19                                            | Estado Actuación<br>Fecha y horario actuación<br>29/11/2022 07:08 20:02<br>29/11/2022 07:02 16:03                                                                                                    | Tipo Actuación<br>Inspección Periódica<br>Inspección Periódica                                                                                                 | Resultado Actuación<br>Desfavorable<br>Desfavorable                                                                                                    | Fc. límite próxima insp<br>15/03/2023<br>13/09/2023                                                                                     | Estado Actuación<br>Registrada<br>Registrada                                                   | Consultar<br>(2)<br>(2) (2)                                                                                                    |
| Resultado Actuación<br>Fitrar Derrar fitros<br>Código instalación<br>APQ-02007350-06<br>APQ-02007375-06<br>APQ-02007347-11                                                                                                    | Destavorable  Dirección Instatación Como Hormigueras 166, 2003 Madrid Cade Fuendo del Bero 13, 2009 Madrid Cade Fuendo del Bero 13, 2009 Madrid Cata Maralica ad, 2023 Delho                                                                                                    | Organismo<br>B29805314<br>B29805314<br>B29805314                                                                  | ¿Ordena paralización de la instalación?<br>Campo Actuación<br>Almacenamiento de Productos Químicos<br>Almacenamiento de Productos Químicos                                                                                                    | Fecha y hora cita<br>30/09/2022 18:19                                            | Estado Actuación  Fecha y horario actuación 29/11/2022 07:08 20:02 29/11/2022 07:02 16:03 28/11/2022 09:00 10:00                                                                                                    | Tipo Actuación<br>Inspección Periódica<br>Inspección Periódica<br>Inspección Periódica                                                                         | Resultado Actuación     Desfavorable     Desfavorable     Desfavorable                                                                                      | Fc. límite próxima insp<br>15/03/2023<br>13/09/2023<br>25/01/2023                                                                       | Estado Actuación<br>Registrada<br>Registrada<br>Grabada                                        | Consultar<br>9<br>9<br>9<br>0<br>0<br>0<br>0<br>0<br>0                                                                                                    |
| Resultado Actuación<br>Fitrar Deorar fitros<br>Código instalación<br>APQ-02007350-06<br>APQ-02007375-06<br>APQ-02007347-11<br>APQ-02007341-01                                                                                                    | Destavorable  Dirección instatación Dirección instatación Como formigueza 169, 2003 Madrid Catle Fuente del Berro 13, 20009 Madrid Cata Maraísea 48, 23230 Panto Cata Carpinetres 2, Panta para 1 Pante 1 1, 28680 Boadilla del Monte                                                                                                    | Organismo<br>B29805314<br>B29805314<br>B29805314<br>B29805314<br>B29805314                                        | ¿Ordena paralización de la instalación?<br>Campo Actuación<br>Almacenamiento de Productos Químicos<br>Almacenamiento de Productos Químicos<br>Almacenamiento de Productos Químicos                                                                                                    | Fecha y hora cita<br>30/09/2022 18.19                                            | Estado Actuación  Fecha y horario actuación  29/11/2022 07:08 20:02  29/11/2022 07:02 16:03  28/11/2022 09:00 10:00  28/11/2022 04:03 11:11                                                                                         | Tipo Actuación<br>Inspección Periódica<br>Inspección Periódica<br>Inspección Periódica                                                                         | Resultado Actuación     Desfavorable     Desfavorable     Desfavorable     Desfavorable                                                                     | Fc. limite próxima insp<br>15/03/2023<br>23/01/2023<br>25/01/2023<br>30/01/2023                                                         | Estado Actuación<br>Registrada<br>Registrada<br>Grabada<br>Registrada                          | Consultar<br>9<br>9 0 0<br>9 0 0<br>9 0 0<br>9 0 0                                                                                                    |
| Resultado Actuación<br>Fitrar                                                                                                    | Destavorable  Divección Instalación Como Hormigueras 166, 2003 I Madrid Cale Fuendo del Bero 13, 2009 Madrid Cale Fuendo del Bero 13, 2009 Madrid Cale Caparlotera 2, Planta para Fuenta 11, 28669 Boadila del Monte Cale Carginteras 2, Planta para I Puerta 11, 28669 Boadila del Monte Cale Via Completens 149, 2005 Akadi de Henzens                                                                                                    | Organismo<br>B29805314<br>B29805314<br>B29805314<br>B29805314<br>B29805314<br>B29805314                           | ¿Ordena paralización de la instalación?<br>Campo Actuación<br>Almacenamiento de Productos Químicos<br>Almacenamiento de Productos Químicos<br>Almacenamiento de Productos Químicos<br>Almacenamiento de Productos Químicos                                                                                                    | Fecha y hora cita<br>30/09/2022 18:19                                            | Estado Actuación  Fecha y horario actuación  29/11/2022 07 08 20.02  29/11/2022 07 02 16.03  28/11/2022 09 00 10.00  28/11/2022 09 00 10.00  21/11/2022 01 00 03.00                                                                 | Tipo Actuación<br>Inspección Periódica<br>Inspección Periódica<br>Inspección Periódica<br>Inspección Periódica                                                 | Resultado Actuación     Desfavorable     Desfavorable     Desfavorable     Desfavorable     Desfavorable                                                    | Fc. límite próxima insp<br>15/03/2023<br>13/09/2023<br>25/01/2023<br>30/01/2023<br>21/11/2023                                           | Estado Actuación<br>Registrada<br>Registrada<br>Grabada<br>Registrada<br>Registrada            | Consultar           Ø           Ø           Ø           Ø           Ø           Ø           Ø           Ø           Ø           Ø           Ø           Ø           Ø           Ø           Ø           Ø           Ø           Ø           Ø           Ø           Ø           Ø           Ø           Ø                                                                                                    |
| Cesultado Actuación           Fitrar <b>Borner fitros</b> Código instalación              AP-0-02007350-06            AP-0-02007350-06              AP-0-02007375-06            AP-0-02007347-11              AP-0-02007341-01            AP-0-02007341-09               AP-0-0201731-09                                                                                                    | Destavorable Dirección instatación Como Hormigueras 169, 2003 Madrid Calle Fuench del Bero 13, 2009 Madrid Calle Caumin del Bero 13, 2009 Madrid Calle Caumines 4, 2023 Printo Calle Caller Vieta 2, Pinta parc 1 Puerta 1,1, 2060 Boadilla del Monte Calle Caller Vieta 2, 2015 Caumpa Real Calle Fuence 3, 2015 Caumpa Real Calle Fuence 3, 2015 Caumpa Real                                                                                                    | Organismo<br>B29805314<br>B29805314<br>B29805314<br>B29805314<br>B29805314<br>B29805314<br>B29805314              | ¿Ordena paralización de la instalación?<br>Campo Actuación<br>Almacenamiento de Productos Culmicos<br>Almacenamiento de Productos Culmicos<br>Almacenamiento de Productos Culmicos<br>Almacenamiento de Productos Culmicos                                                                                                    | Fecha y hora cita<br>30/09/2022 18:19                                            | Estado Actuación  Fecha y horario actuación 29/11/2022 07 08 20 02 29/11/2022 07 02 16:03 28/11/2022 09:00 10:00 28/11/2022 09:00 10:00 28/11/2022 09:00 03:00 08/11/2022 01:03 01 08/11/2021 01:51 10:4                            | Tipo Actuación<br>Inspección Periódica<br>Inspección Periódica<br>Inspección Periódica<br>Inspección Periódica<br>Inspección Periódica                         | Resultado Actuación<br>Desfavorable<br>Desfavorable<br>Desfavorable<br>Desfavorable<br>Desfavorable                                                         | Fc. limite próxima insp<br>15/03/2023<br>13/09/2023<br>25/01/2023<br>30/01/2023<br>21/11/2023<br>13/09/2023                             | Estado Actuación<br>Registrada<br>Registrada<br>Grabada<br>Registrada<br>Grabada<br>Grabada    | Consultar           Ø           Ø |
| Cesultado Actuación           Fitrar         Bornar fitros           Código instalación         APO-02007350-06           APO-02007350-06         APO-02007347-11           APO-02007347-11         APO-02007347-101           APO-02007341-01         APO-02007341-01           APO-02007344-06         APO-0007344-06                                                                             | Destavorable     Construction     Destavorable     Descriction Installaction     Crane Hormiguens 166, 2003 I Madrid     Caale Fuence del Bero 13, 2000 Madrid     Caale Carendo del Bero 13, 2000 Matrio     Caale Cargoniteres 2, Planta para I Puerta 11, 20609 Doadila del Monte     Caale Viaco nglictiones 140, 2000 Abadid de Honares     Caale Hierro 32, 20310 Campo Real     Caale Hierro 32, 20350 Torrejon de Andres                                                                                                    | Organismo<br>B29805314<br>B29805314<br>B29805314<br>B29805314<br>B29805314<br>B29805314<br>B29805314              | Lordena paralización de la instalación?                                                                                                    | Fecha y hora cita     30/09/2022 18:19     14/10/2022 12:00                      | Estado Actuación  Fecha y horario actuación 29/11/2022 07 08 20 02 29/11/2022 07 02 16 03 28/11/2022 09 00 10:00 28/11/2022 04 03 11:11 21/11/2022 01:00 03:00 06/11/2022 10:15 11:04 14/10/2022 12:00 15:01                        | Tipo Actuación<br>Inspección Periódica<br>Inspección Periódica<br>Inspección Periódica<br>Inspección Periódica<br>Inspección Periódica                         | Resultado Actuación     Desfavorable     Desfavorable     Desfavorable     Desfavorable     Desfavorable     Desfavorable     Desfavorable     Desfavorable | Fc. limite próxima insp<br>15/03/2023<br>13/09/2023<br>25/01/2023<br>20/01/2023<br>21/11/2023<br>13/09/2023<br>14/10/2022               | Estado Actusción<br>Registrada<br>Grabada<br>Registrada<br>Grabada<br>Grabada<br>Registrada    | Consultar<br>9<br>9<br>0<br>0<br>0<br>0<br>0<br>0<br>0<br>0<br>0<br>0<br>0<br>0<br>0                                                                                                    |
| Cesultado Actuación           Fitrar <b>Borner fitros</b> Código instalación              APQ-02007350-06            APQ-02007350-06              APQ-0200737-05            APQ-02007347-11              APQ-02007341-01            APQ-02007331-09               APQ-02007341-01            APQ-02007341-01               APQ-02007341-01            APQ-02007341-04               APQ-02007350-06 | Destavorable Description installaction Como Hermigueras 169, 2003 Madrid Calle Fuende del Berro 13, 2009 Madrid Calle Grunde del Berro 13, 2009 Madrid Calle Completence 140, 2009 Actualid de Henares Calle Via Completence 140, 2009 Actualid de Henares Calle Via Completence 140, 2009 Actualid de Henares Calle Herro 32, 2019 Campo Real Calle Telero 32, 2019 Campo Real Calle Herro 32, 2019 Campo Real Calle Herro 32 | Organismo<br>B29805314<br>B29805314<br>B29805314<br>B29805314<br>B29805314<br>B29805314<br>B29805314<br>B29805314 | ¿Ordena paralización de la instalación?<br>Campo Actuación<br>Admacenamiento de Productos Guímicos<br>Admacenamiento de Productos Cuímicos<br>Admacenamiento de Productos Cuímicos<br>Admacenamiento de Productos Cuímicos<br>Admacenamiento de Productos Cuímicos<br>Admacenamiento de Productos Cuímicos<br>Admacenamiento de Productos Cuímicos | Fecha y hora cita     30/09/2022 18:19     14/10/2022 12:00     30/09/2022 18:19 | Estado Actuación  Fecha y horario actuación 29/11/2022 07/08 20.02 29/11/2022 07/02 16.03 28/11/2022 09/00 10:00 28/11/2022 04/03 11:11 21/11/2022 10:00 03:00 08/11/2022 10:15 11:04 14/10/2022 12:00 15:00 30/09/2022 16:19 18:59 | Tipo Actuación<br>Inspección Periódica<br>Inspección Periódica<br>Inspección Periódica<br>Inspección Periódica<br>Inspección Periódica<br>Inspección Periódica | Resultado Actuación<br>Desfavorable<br>Desfavorable<br>Desfavorable<br>Desfavorable<br>Desfavorable<br>Desfavorable<br>Desfavorable                         | Fc. limite próxima insp<br>15/03/2023<br>13/09/2023<br>25/01/2023<br>30/01/2023<br>30/01/2023<br>13/09/2023<br>14/10/2022<br>22/10/2024 | Estado Actuación<br>Registrada<br>Grabada<br>Registrada<br>Registrada<br>Grabada<br>Registrada | Consultar           Ø         O         O           Ø         O         O           Ø         O         O           Ø         O         O           Ø         O         O           Ø         O         O           Ø         O         O           Ø         O         O           Ø         O         O           Ø         O         O           Ø         O         O           Ø         O         O           Ø         O         O           Ø         O         O                                                                                                    |

El primer botón sirve para generar una cita con los datos de la actuación. El segundo botón aparecerá únicamente para los campos de actuación que permitan añadir un resultado de actuación sin cita previa y permitirá generar otro con los mismos datos, permitiendo cambiar la fecha y hora de la cita a la que hace referencia.

# 3.4 Carga Masiva – Carga Masiva de Resultados de Actuación

La opción de menú Carga Masiva, Carga Masiva de Resultados de Actuaciones se permite la carga de actuaciones. La pantalla es la siguiente:

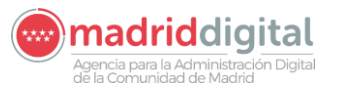

| MANUAL DE USUARIO (MUS)                                                                                                    | 27/04/2023     |
|----------------------------------------------------------------------------------------------------|----------------|
| PROYECTO: EXIN - Sistema de Información para la Gestión de expedientes<br>de Instalaciones y de las Inspecciones realizadas por Agentes colaboradores<br>de la Comunidad de Madrid | Versión: 01.00 |

| > Carga Masiva de Result                                  | ados de actuaciones |          |
|-----------------------------------------------------------|---------------------|----------|
| Carga masiva de Resulta                                   | dos de Actuaciones  |          |
| Campo de Actuación                                        | ▽                   |          |
| Fichero de actuaciones                                    | 0 b                 |          |
|                                                           |                     |          |
| Descripción                                               |                     |          |
| Plantilla de Carga masiva de<br>Resultados de Actuaciones | 9                   |          |
| Documentos para la<br>instalación (opcional)              | 0 b                 |          |
|                                                           |                     | Tratar 📀 |

La ventana contiene los siguientes campos:

- Campo de actuación: Código del campo de actuación a cargar
- Fichero de nuevas citas (en formato XLSX)
- Organismo asociado a la actuación
- Descripción
- Plantilla de Carga masiva de resultados de Actuaciones
- Descargar catálogo de municipios y calles
- Documentos para la instalación (opcional)

Los campos Campo de actuación, el fichero de actuaciones y la descripción son obligatorias para la carga masiva de actuaciones. El campo Organismo asociado a la actuación sólo aparecerá si para usuarios de industria y permite elegir un organismo de cara a que industria pueda hacer una carga masiva en nombre de un organismo de control. La plantilla de carga masiva de actuaciones descarga un documento Excel de ejemplo para la carga de las actuaciones. La plantilla tiene columnas fijas y columnas con el nombre de los campos parametrizados del cuestionario por lo que es necesario seleccionar el campo de actuación. Este es un ejemplo de fichero de APQ:

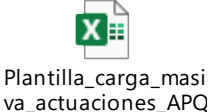

Al pulsar en Descargar catálogo de municipios y calles se descargará un documento Excel con dos hojas: una con la relación del código de municipio y el nombre del municipio y otra hoja con las relaciones de los códigos de calle con las calles para cada municipio.

En Documentos para la instalación (opcional) se puede añadir un archivo en formato ZIP que contenga uno o varios documentos para cada una de las instalaciones sobre las que se están haciendo los resultados de actuación. Estos documentos deben estar en formato PDF y su nombre deberá comenzar por el código de la instalación.

Al pulsar el botón Tratar se validarán los campos obligatorios y si supera las validaciones realizará la carga del fichero. Sólo se permitirán dentro del mismo fichero actuaciones de un mismo campo de actuación, no permitiéndose la mezcla de actuaciones de distintos campos. También habrá un límite

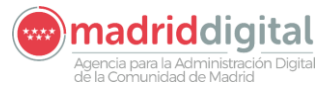

| MANUAL DE USUARIO (MUS)                                                                                                    | Fecha:<br>27/04/2023 |
|----------------------------------------------------------------------------------------------------|----------------------|
| PROYECTO: EXIN - Sistema de Información para la Gestión de expedientes<br>de Instalaciones y de las Inspecciones realizadas por Agentes colaboradores<br>de la Comunidad de Madrid | Versión: 01.00       |

máximo de actuaciones dentro del fichero por cuestiones de rendimiento a la hora cargarlas y validarlas. Este límite se establece por campo de actuación.

El fichero a cargar contiene los siguientes campos:

Datos comunes a todos los campos de actuación.

- NIF\_ORGANISMO: NIF del organismo, deberá ser el NIF del organismo al que pertenece el usuario logado
- COD\_INSTALACION: Código identificativo de la instalación objeto de la actuación.
- COD\_CAMPO\_ACTUACION: Código del campo de actuación de la instalación objeto de la actuación.
- CODIGO\_CITA: Código de la cita previa, si existiera dicha cita (\*).
- NIF\_INSPECTOR\_ACTUACION: NIF del inspector que realizó la actuación.
- CERTIFICADO\_ACTUACION: Código o número de certificado de la actuación propio del Organismo y que lo identifica dentro de su propio sistema.
- NUM\_ACTA\_ACTUACION: Número de orden de la visita o acta (1, 2, 3... n).
- COD\_TIPO\_ACTUACION\_ACTUACION: Código del tipo de actuación, es un valor parametrizado del tipo de actuación. Para inspecciones periódicas será el siguiente:

Campo Actuación + INSPP

Ejemplo: Carga de actuaciones para APQ. El código de tipo de actuación será APQINSPP

 COD\_PROTOCOLO\_ACTUACION: Código de protocolo realizado en la actuación. Los protocolos se definen en la opción de menú Protocolos y el valor a introducir será el definido dentro del protocolo de inspección periódica. Es el campo recuadrado en la siguiente imagen:

| ł | nicio   instalaciones   Protocolos   Expedientes   Interesados   Actuaciones   Cargas Masivas   Gestión Avisos   Otras Opciones |                               |     |                  |                          |             |                     |  |   |          |
|---|----------------------------------------------------------------------------------------------------|-------------------------------|-----|------------------|--------------------------|-------------|---------------------|--|---|----------|
|   | # > Gestión de Pro                                                                                                    | tocolos                       |     |                  |                          |             |                     |  |   |          |
|   | Campo Actuación                                                                                                    | BTI - Baja Tensión Industrial | ♥   | Tipo Instalación | BTI                      | ▼           | Subtipo Instalación |  | < |          |
|   | Tipo Expediente                                                                                                    |                               |     | Tipo Actuación   | Inspección Periódica     | ₹           |                     |  |   |          |
|   | Código Protocolo                                                                                                    | BTI-INSPP-ORGO                |     | Descripción      | Protocolo BTI Org Prueba |             | Caract. instalación |  | 2 |          |
|   | Cuestionario                                                                                                    | Inspecciones BTI              | 0 > | Fecha            | Desde 13/05/2019         | Fecha Hasta |                     |  |   |          |
|   | Adjunto PDF                                                                                                    | 0                             |     |                  |                          |             |                     |  |   |          |
|   |                                                                                                    |                               |     |                  | Modificar 😏              |             |                     |  |   | Volver 😣 |

- FECHA\_INICIO\_ACTUACION: Fecha en que se realizó la actuación.
- HORA\_INICIO\_ACTUACION: Hora de inicio en que se realizó la actuación.
- FECHA\_FIN\_ACTUACION: Fecha en que se realizó la actuación.
- HORA\_FIN\_ACTUACION: Hora de fin en que se realizó la actuación.
- RESULTADO\_ACTUACION: Resultado de la actuación. Existen tres tipos de resultado para una actuación. Favorable (FAV), Desfavorable (DES) y Condicionada (CON). Los códigos del resultado de la actuación se forman de la siguiente manera:

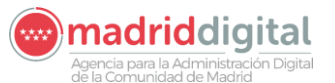

#### consejería de economía, EMPLEO Y HACIENDA Comunidad de Madrid

| MANUAL DE USUARIO (MUS)                                                                                                    | Fecha:<br>27/04/2023 |
|----------------------------------------------------------------------------------------------------|----------------------|
| PROYECTO: EXIN - Sistema de Información para la Gestión de expedientes<br>de Instalaciones y de las Inspecciones realizadas por Agentes colaboradores | Versión: 01.00       |
| de la Comunidad de Madrid                                                                                                    |                      |

Campo Actuación + \_ + Resultado (FAV, DES, CON)

Ejemplo: Resultado de actuación para instalación APQ Favorable. El código del resultado de la actuación será APQ\_FAV

- ORDENADA\_PARALIZACION: Indicador de paralización. Valores válidos: Sí, No.
- FECHA\_LIMITE\_PROXIMA\_INSPECCION: Fecha límite de la próxima actuación que deberá pasar la instalación. Obligatoria si el resultado de la actuación es Favorable.
- NUM\_JUSTIFICANTE\_PAGO: N.º Justificante pago de la tasa.
- IMPORTE\_TASA: Importe pagado de la tasa.
- TIPO\_DOCUMENTO: Tipo de documento del titular. Valores permitidos: NIF, NIE, Pasaporte.
- NIF\_TITULAR: DNI/NIF del titular de la instalación.
- RAZON\_SOCIAL\_TITULAR: Razón Social del titular de la instalación.
- NOMBRE\_TITULAR: Nombre del titular de la instalación.
- APELLIDO1\_TITULAR: Primer apellido del titular de la instalación.
- APELLIDO2\_TITULAR: Segundo apellido del titular de la instalación.
- COD\_PAIS\_TITULAR: Código SUCA del país del domicilio del titular de la instalación.
- COD\_PROVINCIA\_TITULAR: Código SUCA de la provincia del domicilio del titular de la instalación.
- COD\_MUNICIPIO\_TITULAR: Código SUCA del municipio asociado al código SUCA de la provincia del domicilio del titular de la instalación.
- LOCALIDAD\_TITULAR: Nombre de la localidad del titular.
- COD\_TIPO\_VIA\_TITULAR: Código SUCA del tipo de vía del domicilio del titular de la instalación.
- COD\_TIPO\_NUMERACION\_TITULAR: Código SUCA del tipo de numeración del domicilio del titular de la instalación. Valores permitidos: P, K.
- DENOMINACION\_VIA\_TITULAR: Denominación del domicilio del titular de la instalación.
- NUM\_VIA\_TITULAR: Número de vía del domicilio del titular de la instalación.
- BLOQUE\_TITULAR: Bloque del domicilio del titular de la instalación.
- PORTAL\_TITULAR: Portal del domicilio del titular de la instalación.
- ESCALERA\_TITULAR: Escalera del domicilio del titular de la instalación.
- PLANTA\_TITULAR: Planta del domicilio del titular de la instalación.
- PUERTA\_TITULAR: Puerta del domicilio del titular de la instalación.
- COD\_POSTAL\_TITULAR: Código postal del domicilio del titular de la instalación.

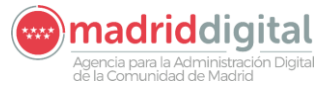

| MANUAL DE USUARIO (MUS)                                                                                                    | Fecha:<br>27/04/2023 |
|----------------------------------------------------------------------------------------------------|----------------------|
| PROYECTO: EXIN - Sistema de Información para la Gestión de expedientes<br>de Instalaciones y de las Inspecciones realizadas por Agentes colaboradores<br>de la Comunidad de Madrid | Versión: 01.00       |

- OTROS\_DATOS\_UBICACION\_TITULAR: Otros datos de ubicación del domicilio del titular de la instalación.
- TLF\_FIJO\_TITULAR: Número del teléfono fijo del titular de la instalación.
- TLF\_MOVIL\_TITULAR: Número del teléfono móvil del titular de la instalación.
- EMAIL\_TITULAR: Correo electrónico del titular de la instalación.

El dato marcado con (\*) permitiría localizar si existe una cita previa "Planificada" para posteriormente realizar las validaciones necesarias. Si está vacío, se guardará el resultado de actuación como "Resultado de actuación sin cita previa".

Los datos particulares dependerán del campo de actuación.

Una vez informado el Excel según la definición previa se puede cargar en el sistema en la pantalla Carga masiva de Resultados de Actuaciones. Al pulsar el botón Tratar se validará cada una de las filas contenidas en el Excel:

| Inicio Instalaciones Protocolos Expedientes Interesados Actuaciones Cargas Masivas Gestión Avisos Otras Opciones                                                                                                    |          |
|----------------------------------------------------------------------------------------------------|----------|
| A > Carga Masiva de Resultados de actuaciones     A > Carga Masiva de Resultados de actuaciones     A > Carga Masiva de Resultados de actu |          |
| Carga masiva de Resultados de Actuaciones                                                                                                    |          |
| Campo de Actuación APQ - Almacenamiento de Productos Químicos 💌                                                                                                    |          |
| Fichero de actuaciones 👔 🏷 Act_carga_masiva_prueba.xisx                                                                                                    |          |
| Organismo asociado a la Dirección General de Promoción Económica e Industrial 😥 🍗                                                                                                    |          |
| Descripción Actuaciones                                                                                                    |          |
| Plantilla de Carga masiva de O                                                                                                    |          |
| Documentos para la 😰 🏷                                                                                                    |          |
|                                                                                                    | Tratar 📀 |

Una vez finalizado el proceso aparecerá la siguiente pantalla con el detalle de las filas contenidas en el Excel y el número de lote asignado

| Se ha creado el Lote número 10203                                                      |                                                                                   |                      |               |                 |                |                     |                         |             |          |
|----------------------------------------------------------------------------------------|-----------------------------------------------------------------------------------|----------------------|---------------|-----------------|----------------|---------------------|-------------------------|-------------|----------|
| Carga masiva de Resultados de Actuaciones                                              |                                                                                   |                      |               |                 |                |                     |                         |             |          |
| Organismo B29805314 PRUEBA_OLGA_1ACTUACION_BTI Número de lote 10203 Número de registro |                                                                                   |                      |               |                 |                |                     |                         |             |          |
| Estado del lote Con Errores                                                            |                                                                                   |                      |               |                 |                |                     |                         |             |          |
| Código instalación                                                                     | Dirección instalación                                                             | Tipo Actuación       | ¿Cita Previa? | Fecha actuación | Hora actuación | Resultado Actuación | Fc. límite próxima insp | Estado      | Acciones |
| BTI-01726919-01                                                                        | Camino de las Hormigueras, nº 150, 28031 Madrid - Madrid                          | Inspección Periódica | Sí            | 10/09/2022      | 10:00-11:00    | Favorable           | 10/10/2023              | Con Errores |          |
| BTI-01726917-05                                                                        | Calle del Cardenal Mendoza, nº 42, 28011 Madrid - Madrid                          | Inspección Periódica | Sí            | 10/09/2022      | 10:00-11:00    | Favorable           | 10/10/2023              | Con Errores |          |
| BTI-01726916-07                                                                        | Travesía de la Villa Esther, nº 5, POLG IND NOGAL, 28110 Algete - Algete - Madrid | Inspección Periódica | Sí            | 10/09/2022      | 10:00-11:00    | Favorable           | 10/10/2023              | Con Errores |          |
| BTI-01726915-09                                                                        | Avenida de los Madroños, nº 33, 28043 Madrid - Madrid                             | Inspección Periódica | Sí            | 10/09/2022      | 10:00-11:00    | Favorable           | 10/10/2023              | Con Errores |          |
| 10 🗸                                                                                   |                                                                                   |                      |               |                 |                |                     |                         | 0           | Total: 4 |
|                                                                                        |                                                                                   |                      |               |                 |                |                     | Ver documento de        | errores 🙆 🔪 | folver 🕄 |

Al pulsar el botón 'Ver documento errores' se descargará el PDF de errores con los errores de validación producidos en el tratamiento del fichero Excel. A continuación, se muestra un ejemplo de este fichero:

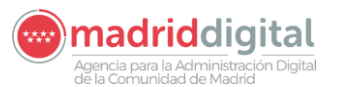

# 

 

 MANUAL DE USUARIO (MUS)
 Fecha: 27/04/2023

 PROYECTO: EXIN - Sistema de Información para la Gestión de expedientes de Instalaciones y de las Inspecciones realizadas por Agentes colaboradores de la Comunidad de Madrid
 Versión: 01.00

# Errores detectados en la línea 1

| Error | Columna | Detalle del error                                                                                                   | Observaciones                     |
|-------|---------|----------------------------------------------------------------------------------------------------|-----------------------------------|
| ACTN  |         | No se ha encontrado ninguna Cita<br>previa con el organismo,<br>instalación, inspector, fecha y<br>hora informados. | Valor informado: 10/09/2022 10:00 |
| ACTN  |         | El código de certificado y número<br>de acta ya han sido registrados                                                | Valor informado: 1 y 1            |

## Errores detectados en la línea 2

| Error | Columna | Detalle del error                                         | Observaciones                     |
|-------|---------|-----------------------------------------------------------|-----------------------------------|
| ACTN  |         | No se ha encontrado ninguna Cita previa con el organismo. | Valor informado: 10/09/2022 10:00 |

También se podrán visualizar los errores en el fichero de resultados, en el que cada error estará situado en la celda que debe corregirse, facilitando así la corrección de los datos.

La actuación que supere TODAS las validaciones quedará en estado "Correcta" mientras que aquella cita que NO supere TODAS las validaciones quedará en estado "Con errores". La siguiente carga tiene errores:

| Se ha creado el Lole número 10203                                                      |                                                                                   |                      |               |                 |                |                     |                         |             |          |  |
|----------------------------------------------------------------------------------------|-----------------------------------------------------------------------------------|----------------------|---------------|-----------------|----------------|---------------------|-------------------------|-------------|----------|--|
| Carga masiva de Resultados de Actuaciones                                              |                                                                                   |                      |               |                 |                |                     |                         |             |          |  |
| Organismo B29805314 PRUEBA_OLGA_1ACTUACION_BTI Número de lote 10203 Número de registro |                                                                                   |                      |               |                 |                |                     |                         |             |          |  |
| Código instalación                                                                     | Dirección instalación                                                             | Tipo Actuación       | ¿Cita Previa? | Fecha actuación | Hora actuación | Resultado Actuación | Fc. límite próxima insp | Estado      | Acciones |  |
| BTI-01726919-01                                                                        | Camino de las Hormigueras, nº 150, 28031 Madrid - Madrid                          | Inspección Periódica | Si            | 10/09/2022      | 10:00-11:00    | Favorable           | 10/10/2023              | Con Errores |          |  |
| BTI-01726917-05                                                                        | Calle del Cardenal Mendoza, nº 42, 28011 Madrid - Madrid                          | Inspección Periódica | Sí            | 10/09/2022      | 10:00-11:00    | Favorable           | 10/10/2023              | Con Errores |          |  |
| BTI-01726916-07                                                                        | Travesía de la Villa Esther, nº 5, POLG IND NOGAL, 28110 Algete - Algete - Madrid | Inspección Periódica | Sí            | 10/09/2022      | 10:00-11:00    | Favorable           | 10/10/2023              | Con Errores |          |  |
| BTI-01726915-09                                                                        | Avenida de los Madroños, nº 33, 28043 Madrid - Madrid                             | Inspección Periódica | Sí            | 10/09/2022      | 10:00-11:00    | Favorable           | 10/10/2023              | Con Errores |          |  |
| 10 🗸                                                                                   |                                                                                   |                      |               |                 |                |                     |                         | 0           | Total: 4 |  |
|                                                                                        | Ver documento de errores 😰 Volver 😒                                               |                      |               |                 |                |                     |                         |             |          |  |

# La siguiente carga no tiene errores por lo que el estado es correcto:

| icio Instalaciones                                                                          | Protocolos Expedientes Interesados             | Actuaciones Carga    | s Masivas     | Gestión Avisos  |                |                     |                         |          |             |  |
|---------------------------------------------------------------------------------------------|------------------------------------------------|----------------------|---------------|-----------------|----------------|---------------------|-------------------------|----------|-------------|--|
| V > Carga Masiva de Resultados de actuaciones                                               |                                                |                      |               |                 |                |                     |                         |          |             |  |
| Se ha creado el Lole número 10205                                                           |                                                |                      |               |                 |                |                     |                         |          |             |  |
| Carga masiva de Resultados de Actuaciones                                                   |                                                |                      |               |                 |                |                     |                         |          |             |  |
| Organismo IB28805314   PRUEBA OLGA 1ACTUACION BTI Número de lote 10205 Número de lote 10205 |                                                |                      |               |                 |                |                     |                         |          |             |  |
| Estado del lote Correct                                                                     | 0                                              |                      |               |                 |                |                     |                         |          |             |  |
| Código instalación                                                                          | Dirección instalación                          | Tipo Actuación       | ¿Cita Previa? | Fecha actuación | Hora actuación | Resultado Actuación | Fc. límite próxima insp | Estado   | Acciones    |  |
| BTI-01726920-11                                                                             | Calle Mateo Inurria 30, 28036 Madrid           | Inspección Periódica | Sí            | 10/09/2022      | 10:00-11:00    | Favorable           | 10/10/2023              | Correcta | 0           |  |
| BTI-01726922-07                                                                             | Avda Cámara de la Industria 36, 28938 Móstoles | Inspección Periódica | Sí            | 10/09/2022      | 10:00-11:00    | Favorable           | 10/10/2023              | Correcta | 0           |  |
| BTI-01726923-05                                                                             | Ctra IRÚN 26,2, 28700                          | Inspección Periódica | Sí            | 10/09/2022      | 10:00-11:00    | Favorable           | 10/10/2023              | Correcta | 0           |  |
| 10 🗸                                                                                        |                                                |                      |               |                 |                |                     |                         | 0        | Total: 3    |  |
| Carga masiva de docun                                                                       | nentos de inspección 🧑                         |                      |               |                 |                |                     | Volver 🕄 Grabar 📀       | Firmar y | registrar 📀 |  |

En ambos casos, el estado de la carga quedará en "Procesada" y se habrá calculado y grabado su número de lote, la descripción de este, el estado del lote, la fecha y hora de carga, el usuario que la ha realizado, el total de filas del Excel tratadas, el total de filas del Excel correctas y el total de filas del Excel con errores.

El detalle de las cargas realizadas y errores producidos puede verse también desde la opción Cargas Masivas, Consulta de Cargas Masivas.

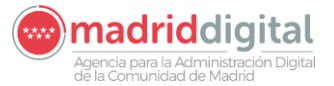

| MANUAL DE USUARIO (MUS)                                                                                                    | Fecha:<br>27/04/2023 |
|----------------------------------------------------------------------------------------------------|----------------------|
| PROYECTO: EXIN - Sistema de Información para la Gestión de expedientes<br>de Instalaciones y de las Inspecciones realizadas por Agentes colaboradores<br>de la Comunidad de Madrid | Versión: 01.00       |

Una vez realizada la carga para que la actuación sea válida y se traslade a la instalación provocando así una actuación favorable, desfavorable o condicionada sobre la instalación y aplicando una nueva fecha de límite de próxima inspección si el resultado es favorable, se deberán subir los documentos de inspección a cada actuación. Esta acción se puede hacer de manera individual o de manera masiva. En la siguiente pantalla se recuadran los botones para la subida individual o masiva

| io Instalaciones                                                            | Protocolos Expedientes Interesados                                                                                                    | Actuaciones Carga                                                                      | s Masivas 🛛 Go                    | estión Avisos 🛛 Ot                                                                                  | ras Opciones                                                                     |                                                            |                                                                                        |                                            |          |
|-----------------------------------------------------------------------------|----------------------------------------------------------------------------------------------------|----------------------------------------------------------------------------------------|-----------------------------------|----------------------------------------------------------------------------------------------------|----------------------------------------------------------------------------------|------------------------------------------------------------|----------------------------------------------------------------------------------------|--------------------------------------------|----------|
| > Carga Masiva de R                                                         | esultados de actuaciones                                                                                                    |                                                                                        |                                   |                                                                                                    |                                                                                  |                                                            |                                                                                        |                                            |          |
| Carga masiya de Re                                                          | sultados de Actuaciones                                                                                                    |                                                                                        |                                   |                                                                                                    |                                                                                  |                                                            |                                                                                        |                                            |          |
| Drganismo B29805314<br>Estado del lote Correct                              | PRUEBA_OLGA_1ACTUACION_BTI                                                                                                    |                                                                                        |                                   |                                                                                                    | Número de lote                                                                   | 10205 Núr                                                  | nero de registro                                                                       |                                            |          |
|                                                                             |                                                                                                    |                                                                                        |                                   |                                                                                                    |                                                                                  |                                                            |                                                                                        |                                            |          |
| Código instalación                                                          | Dirección instalación                                                                                                    | Tipo Actuación                                                                         | ¿Cita Previa?                     | Fecha actuación                                                                                     | Hora actuación                                                                   | Resultado Actuación                                        | Fc. límite próxima insp                                                                | Estado                                     | Acciones |
| Código instalación<br>BTI-01726920-11                                       | Dirección instalación<br>Calle Mateo Inurria 30, 28036 Madrid                                                                             | Tipo Actuación<br>Inspección Periódica                                                 | ¿Cita Previa?<br>Sí               | Fecha actuación<br>10/09/2022                                                                       | Hora actuación<br>10:00-11:00                                                    | Resultado Actuación<br>Favorable                           | Fc. límite próxima insp<br>10/10/2023                                                  | Estado<br>Correcta                         | Acciones |
| Código instalación<br>BTI-01726920-11<br>BTI-01726922-07                    | Dirección instalación<br>Calle Mateo Inurria 30, 28036 Madrid<br>Avda Cámara de la Industria 36, 28938 Móstoles                           | Tipo Actuación<br>Inspección Periódica<br>Inspección Periódica                         | ¿Cita Previa?<br>Sí<br>Sí         | Fecha actuación           10/09/2022           10/09/2022                                           | Hora actuación<br>10:00-11:00<br>10:00-11:00                                     | Resultado Actuación<br>Favorable<br>Favorable              | Fc. límite próxima insp           10/10/2023           10/10/2023                      | Estado<br>Correcta<br>Correcta             | Acciones |
| Código instalación<br>BTI-01726920-11<br>BTI-01726922-07<br>BTI-01726923-05 | Dirección instalación<br>Calle Mateo Inurria 30, 28036 Madrid<br>Avda Cámara de la Industria 36, 28938 Môstoles<br>Citra IRÚN 26,2, 28700 | Tipo Actuación<br>Inspección Periódica<br>Inspección Periódica<br>Inspección Periódica | <pre>¿Cita Previa? Sí Sí Sí</pre> | Fecha actuación           10/09/2022           10/09/2022           10/09/2022           10/09/2022 | Hora actuación           10:00-11:00           10:00-11:00           10:00-11:00 | Resultado Actuación<br>Favorable<br>Favorable<br>Favorable | Fc. límite próxima insp           10/10/2023           10/10/2023           10/10/2023 | Estado<br>Correcta<br>Correcta<br>Correcta | Acciones |

Si se pulsa sobre adjuntar de manera individual aparecerá un popup para subir el documento. Si se pulsa sobre el botón Carga masiva de documentos de inspección aparecerá un popup para subir un fichero zip. Para que cada documento de inspección se asocie correctamente a su actuación el fichero zip debe contener un documento cuyo nombre sea el código de instalación. En el pantallazo si quisiésemos subir los tres documentos de inspección tendríamos que tener en el zip los siguientes documentos:

| 🞥 New folder.zip - WinRAR (copia de evaluación)                                                                                    | —            |             |
|----------------------------------------------------------------------------------------------------|--------------|-------------|
| Archivo Órdenes Herramientas Favoritos Opciones Ayuda                                                                              |              |             |
| Añadir       Extraer en       Comprobar       Ver       Eliminar       Buscar       Asistente       Información       Buscar virus | s Comentario | Auto extraí |
| New folder.zip - archivo ZIP, tamaño descomprimido 571.539 bytes                                                                   |              | ~           |
| Nombre                                                                                                    | Tamañ        | o Comprimie |
| a de la companya de la companya de la companya de la companya de la companya de la companya de la companya de l                    |              |             |
| T BTI-01726920-11.pdf                                                                                                    | 190.51       | 3 178.4     |
| T BTI-01726922-07.pdf                                                                                                    | 190.51       | 3 178.4     |
| T BTI-01726923-05.pdf                                                                                                    | 190.51       | 3 178.4     |
|                                                                                                    |              |             |

Si hubiese documentos con código de instalación que no correspondiese a ninguna actuación, este no se cargaría. Si ya se ha realizado una carga del documento y se vuelve a subir un zip nuevo que contenga un fichero con el código de instalación, el documento asociado a la fila de esa instalación se actualizaría con el nuevo documento.

Una vez adjuntados todos los documentos para finalizar el proceso hay pulsar sobre el botón Firmar y Registrar.

Agencia para la Administración Digital

#### MANUAL DE USUARIO (MUS)

#### PROYECTO: EXIN - Sistema de Información para la Gestión de expedientes de Instalaciones y de las Inspecciones realizadas por Agentes colaboradores de la Comunidad de Madrid

Versión: 01.00

Fecha:

27/04/2023

| Inicio Instalaciones      | Protocolos Expedientes Interesados A                           | ctuaciones Cargas    | Masivas Ge    | stión Avisos 🛛 Otr | as Opciones           |                     |                                |               |             |
|---------------------------|----------------------------------------------------------------|----------------------|---------------|--------------------|-----------------------|---------------------|--------------------------------|---------------|-------------|
| 🕷 > Carga Masiva de Re    | sultados de actuaciones                                        |                      |               |                    |                       |                     |                                |               |             |
| Carga masiva de Res       | ultados de Actuaciones                                         |                      |               |                    |                       |                     |                                |               |             |
| Organismo B29805314       | PRUEBA OLGA 1ACTUACION BTI                                     |                      |               |                    | Número de lote        | 10205 Núm           | ero de registro                |               |             |
| Estado del lote Correcto  |                                                                |                      |               |                    |                       |                     |                                |               |             |
| Control Control           |                                                                |                      |               |                    |                       |                     |                                |               |             |
| Código instalación        | Dirección instalación                                          | Tipo Actuación       | ¿Cita Previa? | Fecha actuación    | Hora actuación        | Resultado Actuación | Fc. límite próxima insp        | Estado        | Acciones    |
| BTI-01726920-11           | Calle Mateo Inurria 30, 28036 Madrid                           | Inspección Periódica | Sí            | 10/09/2022         | 10:00-11:00           | Favorable           | 10/10/2023                     | Correcta      | 0           |
| BTI-01726922-07           | Avda Cámara de la Industria 36, 28938 Móstoles                 | Inspección Periódica | Sí            | 10/09/2022         | 10:00-11:00           | Favorable           | 10/10/2023                     | Correcta      | 0           |
| BTI-01726923-05           | Ctra IRÚN 26,2, 28700                                          | Inspección Periódica | Sí            | 10/09/2022         | 10:00-11:00           | Favorable           | 10/10/2023                     | Correcta      | 0           |
| 10 🗸                      |                                                                |                      |               |                    |                       |                     |                                | 0             | Total: 3    |
| Carga masiva de docum     | entos de inspección 🥥                                          |                      |               |                    |                       |                     | Volver 🔀 Grabar 🥑              | Firmar y      | registrar 📀 |
|                           |                                                                |                      |               |                    |                       |                     |                                |               |             |
|                           | Protocolos Expedientos Interesados A                           | stuaciones Cargas    | Masiwas Co    | stión Avisos Ot    |                       |                     |                                |               |             |
| meto misteliaciónes       |                                                                | cuaciones Cargas     | Masivas Ge    |                    | las opciones          |                     |                                |               |             |
| > Consulta de Cargas      | Masivas                                                        |                      |               |                    |                       |                     |                                |               |             |
| Se ha realizado           | correctamente el Registro Telemático                           |                      |               |                    |                       |                     |                                |               |             |
| •                         |                                                                |                      |               |                    |                       |                     |                                |               |             |
| Se ha registrad           | o el resultado del Lote. El proceso ha finalizado correctament | e                    |               |                    |                       |                     |                                |               |             |
| Carga masiva de Resu      | Iltados de Actuaciones                                         |                      |               |                    |                       |                     |                                |               |             |
| Oreariante Propostante    |                                                                |                      |               |                    | Million and the later | 10000               |                                |               |             |
| Organismo B29805314       | PRUEBA_OLGA_TACTUACION_BIT                                     |                      |               |                    | Numero de lote        | 10205 Nun           | nero de registro 55/030051.9/2 | 2             |             |
| Estado del lote Registrat | do                                                             |                      |               |                    |                       |                     |                                |               |             |
| Código instalación        | Dirección instalación                                          | Tipo Actuación       | ¿Cita Previa? | Fecha actuación    | Hora actuación        | Resultado Actuación | Fc. límite próxima insp        | Estado        | Acciones    |
| BTI-01726923-05           | Ctra IRÚN 26,2, 28700                                          | Inspección Periódica | Sí            | 10/09/2022         | 10:00-11:00           | Favorable           | 10/10/2023                     | Correcta      | 0 0         |
| BTI-01726922-07           | Avda Cámara de la Industria 36, 28938 Móstoles                 | Inspección Periódica | Sí            | 10/09/2022         | 10:00-11:00           | Favorable           | 10/10/2023                     | Correcta      | 0 0         |
| BTI-01726920-11           | Calle Mateo Inurria 30, 28036 Madrid                           | Inspección Periódica | Sí            | 10/09/2022         | 10:00-11:00           | Favorable           | 10/10/2023                     | Correcta      | 0 0         |
| 10 🗸                      |                                                                |                      |               |                    |                       |                     |                                | 6             | ) Total: 3  |
|                           |                                                                |                      |               |                    |                       |                     | Volver 😒                       | Ver Documento | Registro    |

Una vez registradas las actuaciones podrá descargar el documento de registro pulsando sobre él. A continuación, se muestra un ejemplo del documento de registro:

# ACTA DE REGISTRO DE ACTUACIONES DE ORGANISMO DE CONTROL

Lote: 10205 || Organismo: PRUEBA\_OLGA\_1ACTUACION\_BTI || Fecha de la carga: 11/09/2022 20:04

El Organismo de control PRUEBA\_OLGA\_1ACTUACION\_BTI, comunica a la Dirección General de Industria, Energía y Minas la realización de las siguientes inspecciones en el reglamentario Baja Tensión Industrial, cuyos certificados han quedado cargados en la aplicación EXIN:

| Cod Instalación | Titular       | Emplazamiento                                                                                             | Tipo Inspección      | Resultado |
|-----------------|---------------|----------------------------------------------------------------------------------------------------|----------------------|-----------|
| BTI-01726923-05 | CARLOS DUEÑAS | Carretera IRÚN, Km. 26,2,<br>28700 San Sebastián de los<br>Reyes - San Sebastián de<br>los Reyes - Madrid | Inspección Periódica | Favorable |
| BTI-01726922-07 | CARLOS DUEÑAS | Avenida Cámara de la<br>Industria, nº 36, 28938<br>Móstoles - Móstoles -                                  | Inspección Periódica | Favorable |

# 3.5 Carga Masiva – Consulta de Cargas Masivas

Desde la opción de menú Carga Masiva – Consulta de Cargas Masivas se permite buscar las cargas masivas en el sistema. La pantalla es la siguiente:

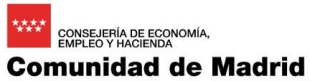

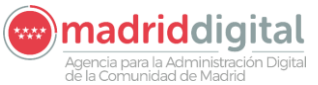

| MANUAL DE USUARIO (MUS)                                                                                                    | Fecha:<br>27/04/2023 |
|----------------------------------------------------------------------------------------------------|----------------------|
| PROYECTO: EXIN - Sistema de Información para la Gestión de expedientes<br>de Instalaciones y de las Inspecciones realizadas por Agentes colaboradores | Versión: 01.00       |
| de la Comunidad de Madrid                                                                                                    |                      |

|                          |                        | pedientes Interesa | idos Actuaciones | Cargas Masivas Gestión Av       |                                    |                                      |          |
|--------------------------|------------------------|--------------------|------------------|---------------------------------|------------------------------------|--------------------------------------|----------|
| > Consulta de Cargas     | Masivas                |                    |                  |                                 |                                    |                                      |          |
| Filtros                  |                        |                    |                  |                                 |                                    |                                      |          |
| Organismo                | PRUEBA OLGA 1A         | CTUACION BTI       |                  | Fecha de carga                  | Desde Hasta                        |                                      |          |
| Campo de Actuación       | BTI - Baia Tensión Ind | dustrial           |                  | Nº de lote                      |                                    |                                      |          |
| Tipo carga masiva        | ,                      |                    | ~                | Estado del lote                 |                                    |                                      |          |
| Filtrar 🚺 Borrar filtros | 6                      |                    |                  |                                 |                                    |                                      |          |
| Tipo de carga masiva     | Descripción            | Fecha de la carga  | Número de lote   | Estado del tratamiento del lote | Total de filas del Excel correctas | Total de filas del Excel con errores | Acciones |
| Actuaciones              | prueba BTI             | 16/05/2019 12:14   | 224              | Con Errores                     | 0                                  | 4                                    | 000      |
| Citas                    | aaaa                   | 10/09/2022 12:53   | 10197            | Con Errores                     | 0                                  | 11                                   | 000      |
| Actuaciones              | AA                     | 10/09/2022 13:49   | 10200            | Con Errores                     | 0                                  | 4                                    | 000      |
| Actuaciones              | Actuaciones            | 11/09/2022 19:56   | 10203            | Con Errores                     | 0                                  | 4                                    | 000      |
| Actuaciones              | Actuaciones            | 11/09/2022 20:01   | 10204            | Con Errores                     | 0                                  | 4                                    | 000      |
| Actuaciones              | Actuaciones            | 11/09/2022 20:04   | 10205            | Registrado                      | 3                                  | 0                                    | 0000     |
| Citas                    | aaa2                   | 10/09/2022 13:01   | 10198            | Correcto                        | 11                                 | 0                                    | 000      |
| Citas                    | aa3                    | 10/09/2022 13:05   | 10199            | Con Errores                     | 0                                  | 11                                   | 000      |
| Actuaciones              | AAA                    | 10/09/2022 13:53   | 10201            | Con Errores                     | 0                                  | 4                                    | 000      |

Para cada cita o actuación masiva realizada aparecerá en la columna de acciones la opción de descargar el fichero original de la carga realizada y el fichero resultado. Si la carga es con errores además aparecerá un botón para descargar el documento resumen de errores producidos.

Para cargas de tipo Actuaciones, si la carga es correcta o se encuentra registrada aparecerá el botón Consultar/Anexar Certificados que permitirá consultar los certificados y descargar el documento de registro si ya está registrada o permitirá enviar a registro cuando todos los certificados hayan sido subidos a sus respectivas actuaciones.